## Graduation Application Process

College and Department Review of Submitted Graduation Applications—No Sought Degree Exists (Undergraduate)

Banner 9

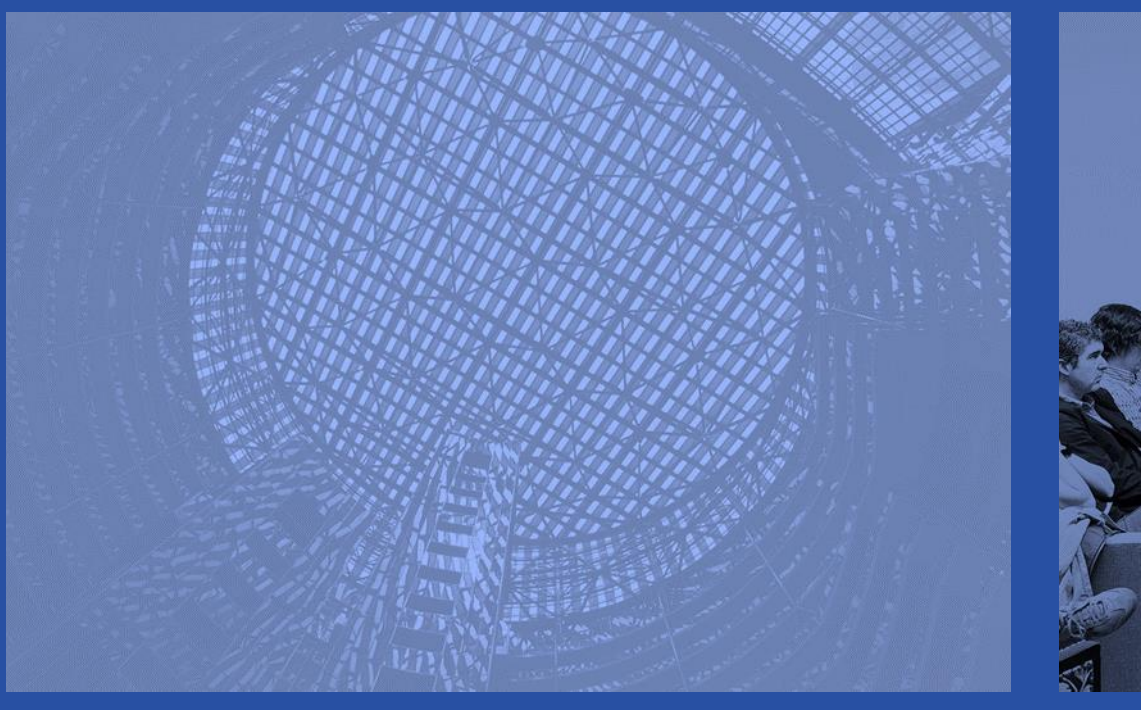

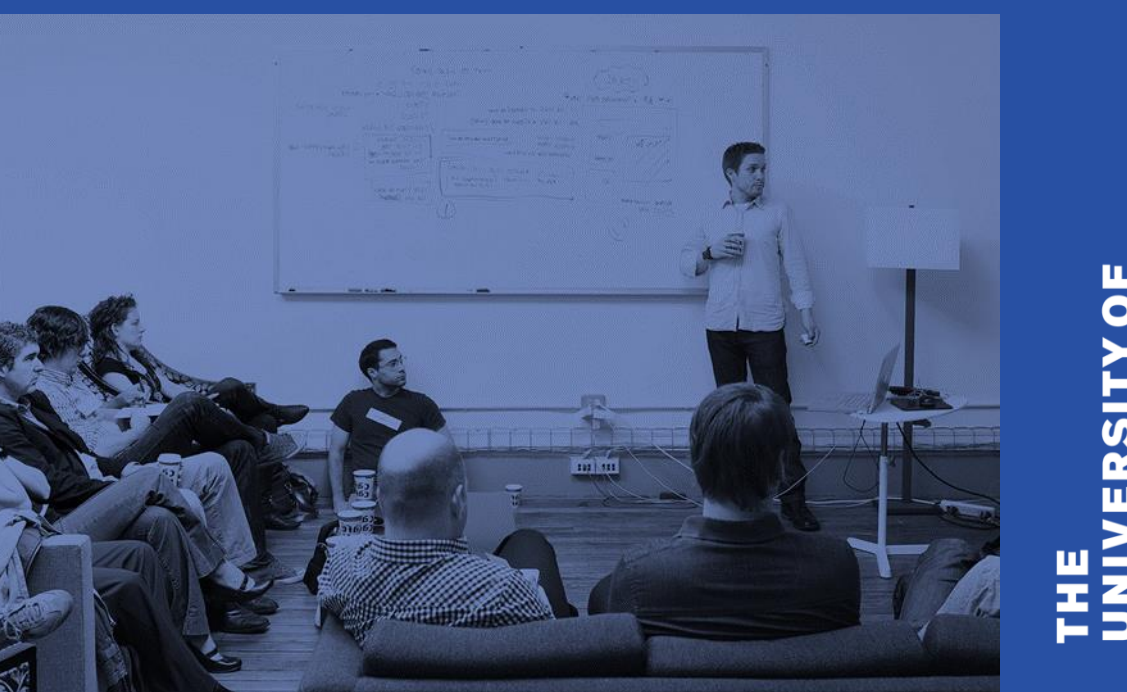

### A friendly reminder

- Please silence your cell phone or pager.
- Be sure to ask questions!!!!

THE UNIVERSITYOF ILLINOIS AT CHICAGO This presentation will provide college and department users information and instruction for reviewing and processing graduation applications

- Process Overview
- Create the Graduation Application (Student missed deadline)
- Reports
- Graduation Application Page
- Getting Started Review reports and perform initial graduation applicant review

THE UNIVERSITY OF ILLINOIS AT CHICAGO This presentation will provide college and department users information and instruction for review and processing submitted graduation applications (cont.)

- Enter/Update Supplemental Data
- Enter/Update Honors
- Final Review Update Graduation Status to CT Coll/Dept Certified
- Other Processes

THE UNIVERSITY OF ILLINOIS AT CHICAGO

#### **Process Overview**

The Degree and Other Formal Awards (SHADEGR) and Graduation Application (SHAGAPP) pages are used to maintain/update graduation application information.

- 1. A Graduation Application must have been submitted by the student. Colleges and departments can create the application if the student missed the deadline.
- Colleges and departments monitor graduation applications by reviewing Degree Certification reports - SH2DGC102B, SH2DGC502B, and SH2DGC802B in Mobius View (ViewDirect) (depending on Term) and SAH\_Degree\_Certification\_Data in EDDIE.
- 3. The Outcome Status on the Degree and Other Formal Awards (SHADEGR) page defaults to "PN" Pending for students who have submitted a graduation application.

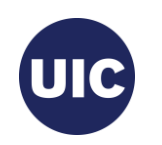

#### **Process Overview, cont.**

- 4. Add Supplemental Data see reports.
- 5. Add Honors information to the Honors tab on the Degree and Other Formal Awards (SHADEGR) page.
- Make necessary curriculum changes to the pending degree on the Degree and Other Formal Awards (SHADEGR) page. These changes must be made before the degree is certified.
- After Grade Roll review and final updates set the Graduation Status to "CT" College/Dept Certified or "IA" – Inactive Graduation Appl if applicant will not graduate. Coll/Dept process complete.

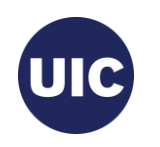

#### **Process Overview, cont.**

 Multiple batch processes run overnight to finalize Degree Outcome and Graduation Application statuses on the Degree and Other Formal Awards (SHADEGR) and Graduation Application (SHAGAPP) pages.

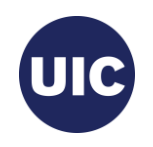

### **Create the Graduation Application**

- Create the Sought Degree Record on the Curriculum Update Form
   (SZACURU)
- Update Graduation Information in the Degree and Other Formal Awards (SHADEGR) page and save the updates
- Apply to Graduate (SHADEGR)
- Verify/Update Graduation Information on the Graduation Application (SHAGAPP) page

Note: Skip to Reports section if active (AS) graduation application exists

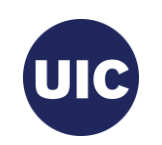

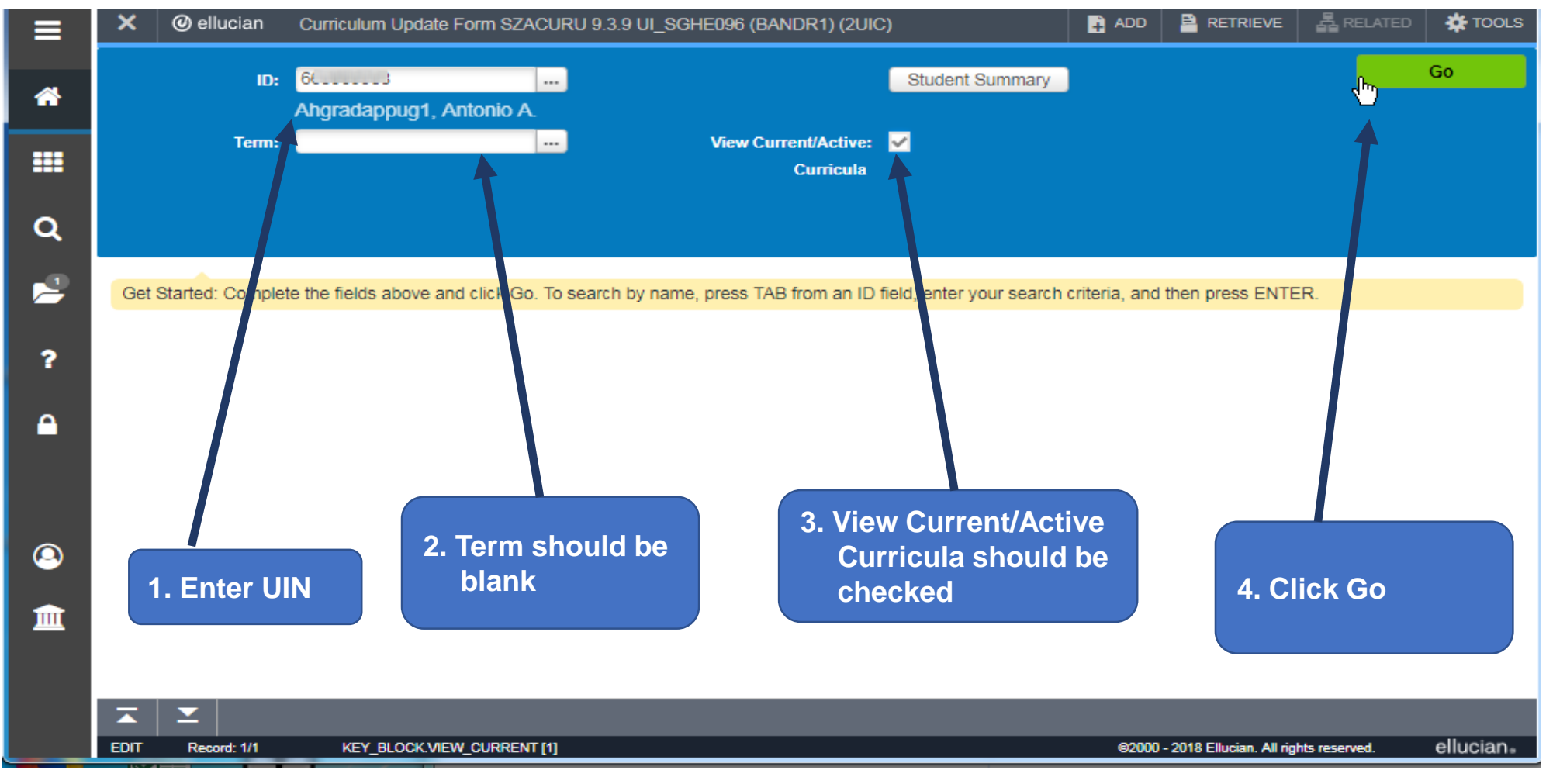

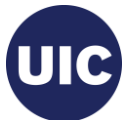

| ≡    | ×ø        | ellucian    | Curriculum Update Form SZACUR  | RU 9.3.9 UI_SGHE096 (I    | BANDR1) (2UIC)          | E 4                                                                                                    |                               |                 | 🋠 TOOLS   |
|------|-----------|-------------|--------------------------------|---------------------------|-------------------------|----------------------------------------------------------------------------------------------------|-------------------------------|-----------------|-----------|
| *    | ID: 66    | Ahg         | radappug1, Antonio A. Ter      | m: 220188 View Cui        | rrent/Active Curricula: |                                                                                                    |                               | Start           | Over      |
|      | Learner   | Curricula   | Study Path Expected Gradua     | tion Data and Educational | Goal                    |                                                                                                    |                               |                 | A         |
|      | GENERAL   | LEADNER     |                                |                           |                         |                                                                                                    | 🕒 Insert 🗖                    | Delete 🍙 Copy   | 👻 Filter  |
| ~    |           | From Term   | 220188                         |                           |                         |                                                                                                    |                               |                 |           |
| ď    | Lz        | N-w Term    | 220188 Fall 2018 - Chicago     | Resider                   | 1. Verify that          | this is the most in the gradient of the gradient of the gradie | recent term<br>aduation term  |                 |           |
|      | Stud      | k nt Status | AS Active                      | Fee Assessm<br>Ra         |                         |                                                                                                    |                               | Full Time       | O Par     |
| ?    | S         | udent Type  | R Readmit                      | Clas                      | s 4 Senior              |                                                                                                    |                               |                 |           |
| _    | Additiona | Information |                                |                           |                         |                                                                                                    |                               |                 |           |
|      | Additiona | Site        |                                |                           |                         |                                                                                                    |                               |                 |           |
|      |           | Session     |                                |                           | 2 Varify this i         | a tha program fr                                                                                                    | om which the                  |                 |           |
|      |           | 00001011    |                                |                           |                         |                                                                                                    |                               |                 |           |
| -    |           | of 6 🕨 🕅    | 1 V Per Page                   |                           | student is g            | graduating                                                                                                    |                               | Reco            | rd 1 of 6 |
| 9    | CURRICUL  | LA SUMMARY  | - PRIMARY                      |                           |                         |                                                                                                    |                               | te 🌇 Copy       | 👻 Filter  |
|      | Pric rity | Term        | Program Catarog                | Level                     | Campus                  | College                                                                                                    | Degree                        | Outcome Key     | Admis     |
| 3 Go | to the    | 220188      | BA:Psychology 220188           | Undergrad - Chicago       | Chicago                 | Liberal Arts & Scienc                                                                                                    | Bachelor of Arts              |                 | Read      |
| Cu   | rricula   | f 1 🕨 🕅     | ► Per Page                     | 4                         |                         |                                                                                                    |                               | Reco            | rd 1 of 1 |
| tab  |           | Activi      | ty Date 08/17/2018 08:35:58 PM | Activity User UI2JBSGE    | XPGRDT2                 |                                                                                                    |                               |                 | SAVE      |
|      | EDIT F    | Record: 1/6 | SGBSTDN.SGBSTDN_TERM_CODE      | E                         |                         | (                                                                                                    | 92000 - 2018 Ellucian. All ri | ights reserved. | ellucian₌ |

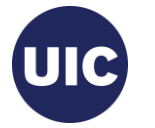

| ≡       | 🗙 🎯 ellu        | ician Curriculum   | n Update Form SZACUR         | 10 9.3.9 UI_SGHE09     | 6 (BANC   | )R1) (2UIC)         | ŧ                |                    | TRIEVE           | 뤕 RELATE    | D 🔅 TOOLS                             |
|---------|-----------------|--------------------|------------------------------|------------------------|-----------|---------------------|------------------|--------------------|------------------|-------------|---------------------------------------|
| *       | id: Gluggung    | Ahgradappug        | 1, Antonio A. Ter            | m: 220188 View         | Current// | Active Curricula: 💌 |                  |                    |                  | St          | art Over                              |
|         | Learner C       | Study P            | ath Expected Gradua          | tion Data and Educatio | nal Goal  |                     |                  |                    |                  |             | <b></b>                               |
|         | Curriculum / Fi | eld of Study       |                              |                        | CI        | ick the Roll to     | Outcome          | 🖨 Inse             | rt 🗖 Dele        | ete 🍙 Coș   | by 🔍 Filter                           |
| Q       | Replace         | Duplicate/Reg exis | sts Roll to Outcom           | •                      | DU        |                     |                  |                    |                  |             |                                       |
|         | Current Activ   | rity Key Sec       | quence Term                  | Term Description       |           |                     | Catalog Term     | Catalog Term D     | Description      |             |                                       |
|         | ACT             | IVE                | 99 220188                    | Fall 2018 - Chicago    |           |                     | 220188           | Fall 2018 - Cl     | hicago           |             |                                       |
|         | 4               |                    |                              |                        |           |                     |                  |                    |                  |             | •                                     |
|         | 🔰 🛋 1 of        | 1▶▶ 1              | <ul> <li>Per Page</li> </ul> |                        |           |                     |                  |                    |                  | R           | ecord 1 of 1                          |
| ?       | Curriculum      | Status Details     |                              |                        |           |                     |                  |                    |                  |             | •                                     |
|         | Pr              | ogram 20FT0338     | BA BA:Psyc                   | hology -UIC            |           | College             | FT               | Liber              | ral Arts & S     | ciences     |                                       |
| <b></b> |                 | Level 2U           | Undergr                      | ad - Chicago           |           | Degree              | BA               | Bach               | nelor of Arts    | S           |                                       |
|         | Ca              | ampus 200          | Chicago                      |                        |           | Start Date          |                  |                    | End Date         |             |                                       |
|         |                 |                    |                              |                        |           |                     |                  |                    |                  |             | •                                     |
|         | * FIELD OF STU  | DY                 |                              |                        |           |                     |                  | C Inse             | rt 🗖 Dele        | ete 🏼 📲 Coj | oy 🖣 Filter                           |
| 9       | Attached Co     | oncentrations In   | nactivate                    |                        |           |                     |                  |                    |                  |             |                                       |
| -       | Current         | Activity           | Status                       | Term                   | Type      |                     | Type Description |                    | Priority         | Cata        | log                                   |
| ш       |                 | ACTIVE             | INPROGRESS                   | 220188                 | MAJO      | DR                  | Major            |                    |                  | 1 220       | )188                                  |
|         | Field of Study  |                    |                              |                        |           |                     |                  |                    |                  |             |                                       |
|         | Eigld of        | Churcher (1338     | Deuch                        | ology                  | _         | Start Data          |                  |                    | _                |             | · · · · · · · · · · · · · · · · · · · |
|         |                 | Activity Date 04/2 | 24/2018 03:53:21 PM          | Activity User UI2JWS   | STUWS2    | 2                   |                  |                    |                  |             | SAVE                                  |
|         | EDIT Recor      | d: 1/1 SORL        | CUR.SORLCUR_CACT_CODE        | [1]                    |           |                     |                  | @2000 - 2018 Elluc | cian. All rights | reserved.   | ellucian₌                             |

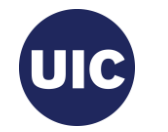

|                  | ian cumculum                                                                                                    | n Update Form \$                                                                                                    | SZACURU 9.3                                                                                                    | 3.9 UI_SGHE096                                                                                                    | (BANDR1) (2UIC)                                                                                                    |                                                                                                    |                                                                                                    | RETRIEVE                                                                                                    | RELATED                                                                                                    | 🔅 тос                                                                                                    | DLS 1                                                                                                    |
|------------------|----------------------------------------------------------------------------------------------------|----------------------------------------------------------------------------------------------------|----------------------------------------------------------------------------------------------------|----------------------------------------------------------------------------------------------------|----------------------------------------------------------------------------------------------------|----------------------------------------------------------------------------------------------------|----------------------------------------------------------------------------------------------------|----------------------------------------------------------------------------------------------------|----------------------------------------------------------------------------------------------------|----------------------------------------------------------------------------------------------------|----------------------------------------------------------------------------------------------------|
| 66300000         | Ahgradappug                                                                                                    | 1, Antonio A.                                                                                                    | Term: 2                                                                                                    | 20188 View C                                                                                                    | urrent/Active Curricula: 💌                                                                                                    |                                                                                                    | Manual L<br>The follow<br>continue?                                                                                                    | earner to Ou<br>ing operation c                                                                                                    | itcome Roll<br>annot be undon                                                                                                    | e. Do you w                                                                                                    | rish to                                                                                                    |
| earner Cu        | Study P                                                                                                    | ath Expecte                                                                                                    | ed Graduation D                                                                                                    | Data and Education                                                                                                    | al Goal                                                                                                    |                                                                                                    |                                                                                                    |                                                                                                    |                                                                                                    | 16                                                                                                    | s No                                                                                                    |
| urriculum / Fiek | d of Study                                                                                                    |                                                                                                    |                                                                                                    |                                                                                                    |                                                                                                    |                                                                                                    |                                                                                                    | 🛱 inse                                                                                                    | rt 🗖 Delete                                                                                                    | Cor                                                                                                    | 🕈 Filter                                                                                                    |
| Replace          | Duplicate/Reg exi                                                                                                    | sts Roll to                                                                                                    | Outcome                                                                                                    |                                                                                                    |                                                                                                    |                                                                                                    |                                                                                                    |                                                                                                    |                                                                                                    | 1                                                                                                    | _                                                                                                    |
| rrent Activity   | y Key Sec                                                                                                    | quence Term                                                                                                    | n Tern                                                                                                    | n Description                                                                                                    |                                                                                                    | Catalog Ter                                                                                                    | rm                                                                                                    | Catalog Term D                                                                                                    | Description                                                                                                    |                                                                                                    |                                                                                                    |
| ACTIV            | /E                                                                                                    | 99 220                                                                                                    | )188 Fall                                                                                                    | l 2018 - Chicago                                                                                                    |                                                                                                    | 220188                                                                                                    |                                                                                                    | Fall 2018 - Cl                                                                                                    | hicago                                                                                                    |                                                                                                    |                                                                                                    |
| I of 1           | Status Details                                                                                                    | <ul> <li>Per Page</li> </ul>                                                                                                    | 3                                                                                                    |                                                                                                    |                                                                                                    |                                                                                                    |                                                                                                    |                                                                                                    |                                                                                                    | Reco                                                                                                    | rd 1 of 1                                                                                                    |
| Prog             | gram 20FT0338                                                                                                    | 3BA                                                                                                    | BA:Psycholog                                                                                                    | gy -UIC                                                                                                    |                                                                                                    |                                                                                                    |                                                                                                    |                                                                                                    |                                                                                                    |                                                                                                    |                                                                                                    |
| l                | Level 2U                                                                                                    |                                                                                                    | Undergrad - (                                                                                                    | Chicago                                                                                                    |                                                                                                    | Click ye                                                                                                    | es on                                                                                                    | this war                                                                                                    | ning mes                                                                                                    | sage                                                                                                    |                                                                                                    |
| Can              | npus 200                                                                                                    |                                                                                                    | Chicago                                                                                                    |                                                                                                    |                                                                                                    |                                                                                                    |                                                                                                    |                                                                                                    |                                                                                                    |                                                                                                    |                                                                                                    |
|                  |                                                                                                    |                                                                                                    |                                                                                                    |                                                                                                    |                                                                                                    |                                                                                                    |                                                                                                    |                                                                                                    |                                                                                                    |                                                                                                    | F                                                                                                    |
| IELD OF STUD     | Y                                                                                                    |                                                                                                    |                                                                                                    |                                                                                                    |                                                                                                    |                                                                                                    |                                                                                                    | 🚼 Inse                                                                                                    | rt 🗧 Delete                                                                                                    | 🖥 Сору                                                                                                    | 👻 Filter                                                                                                    |
| Attached Con     | centrations Ir                                                                                                    | nactivate                                                                                                    |                                                                                                    |                                                                                                    |                                                                                                    |                                                                                                    |                                                                                                    |                                                                                                    |                                                                                                    |                                                                                                    |                                                                                                    |
| rrent            | Activity                                                                                                    | Status                                                                                                    |                                                                                                    | Term                                                                                                    | Туре                                                                                                    | Type Desc                                                                                                    | cription                                                                                                    |                                                                                                    | Priority                                                                                                    | Catalog                                                                                                    |                                                                                                    |
|                  | ACTIVE                                                                                                    | INPROGRES                                                                                                    | S                                                                                                    | 220188                                                                                                    | MAJOR                                                                                                    | Major                                                                                                    |                                                                                                    |                                                                                                    |                                                                                                    | 1 220188                                                                                                    | 3                                                                                                    |
| ield of Study    |                                                                                                    |                                                                                                    |                                                                                                    |                                                                                                    |                                                                                                    |                                                                                                    |                                                                                                    |                                                                                                    |                                                                                                    |                                                                                                    |                                                                                                    |
|                  | Activity Date 040                                                                                                    | 74/2018 03-52-24                                                                                                    | Devehology<br>1 DM Activi                                                                                                    | ty liear 1112 MASS                                                                                                    | Stort Data                                                                                                    |                                                                                                    |                                                                                                    |                                                                                                    |                                                                                                    |                                                                                                    | SAVE                                                                                                    |
| T Record         | 1/1 SORL                                                                                                    | CUR SORI CUR _C/                                                                                                    |                                                                                                    |                                                                                                    | 510W52                                                                                                    | _                                                                                                    | _6                                                                                                    | 2000 - 2018 Ellur                                                                                                    | cian. All rights rese                                                                                                    | wed.                                                                                                    | ellucian-                                                                                                    |
|                  | 6(<br>armer Cu<br>rriculum / Fiel<br>JRRICULUM<br>Replace<br>ent Activity<br>ACTIV<br>ACTIV<br>ACTIV<br>ACTIV<br>Prog<br>I<br>Car<br>ELD OF STUD<br>Attached Con<br>rent<br>ELD of Study<br>Field of Study<br>Field of Study | 6       Ahgradappug         arner       Curricula       Study P         riculum / Field of Study       JRRICULUM         Replace       Duplicate/Reg exit         ent       Activity       Key Sec         ACTIVE       ACTIVE         I of 1 ▶ N       1         urriculum       Status Details         Program       20FT0338         Level       2U         Campus       200         ELD OF STUDY       Activity         Activity       ACTIVE         Status Details       Ir         Program       20FT0338         Level       2U         Campus       200         ELD OF STUDY       Activity         Ir       ACTIVE         eld of Study       ACTIVE         Field of Study       ACTIVE         I Activity Date       04/ | 6       Ahgradappug1, Antonio A         armer       Curricula       Study Path       Expecte         riculum / Field of Study       JRRICULUM       JRRICULUM         Replace       Duplicate/Reg exists       Roll to         rent       Activity       Key Sequence       Term         ACTIVE       99       220         ▲ CTIVE       99       220         ▲ CTIVE       99       220         ▲ Tof 1 ▶ N       1 ▼ Per Page         Urriculum       Status Details         Program       20FT0338BA         Level       2U         Campus       200         ELD OF STUDY       Inactivate         rent       Activity       Status         ACTIVE       INPROGRES         eld of Study       ACTIVE         Eicled of Study       Activity Date         0338       Activity Date         04/24/2018       03:53:2         Activity Date       04/24/2018 | 6C       Ahgradappug1, Antonio A.       Term: 2         arner       Curricula       Study Path       Expected Graduation D         riculum / Field of Study       JRICULUM         Replace       Duplicate/Reg exists       Roll to Outcome         rent       Activity       Key Sequence       Term         Image: ACTIVE       99       220188       Fail         Image: ACTIVE       99       220188       Fail         Image: ACTIVE       99       220188       Fail         Image: ACTIVE       99       220188       Fail         Image: ACTIVE       99       220188       Fail         Image: ACTIVE       1       Per Page       Image: ACTIVE         Image: ACTIVE       200       Chicago       Chicago         ELD OF STUDY       Image: ACTIVE       Inactivate       Image: ACTIVE         ACTIVE       INPROGRESS       End of Study       End of Study         Elicid of Study       Activity Date       04/24/2018       03:53:21       Perusbology         Image: Activity Date       04/24/2018       03:53:21       Perusbology | 6C       Ahgradappug1, Antonio A.       Term: 220188       View C         arner       Curricula       Study Path       Expected Graduation Data and Education         riculum / Field of Study       JRRICULUM         Replace       Duplicate/Reg exists       Roll to Outcome         ent       Activity       Key Sequence       Term         Yew Comment       Term       Term Description         ACTIVE       99       220188       Fall 2018 - Chicago         I of 1 ▶       1       Per Page         urriculum       Status Details       Program       20FT0338BA       BA:Psychology -UIC         Level       2U       Undergrad - Chicago       Campus       200       Chicago         ELD OF STUDY       Inactivate       Term       ACTIVE       INPROGRESS       220188         Eld of Study       Status       Term       ACTIVE       INPROGRESS       220188         Edd of Study       Sorticuts       0338       Drushology       UI2JWSS         T       Record: 1/1       SORLCUR.SORLCUR_CACT_CODE [1]       Sorticuts       Sorticuts | GC       Ahgradappug1, Antonio A.       Term: 220188       View Current/Active Curricula:         armer       Curricula       Study Path       Expected Graduation Data and Educational Goal         armer       Curricula       Study Path       Expected Graduation Data and Educational Goal         riculum / Field of Study       Jamma Curricula       Study Path       Expected Graduation Data and Educational Goal         Include       Field of Study       Jamma Curricula       Study Path       Expected Graduation Data and Educational Goal         Include       Duplicate/Reg exists       Roll to Outcome       Status Details       Status Details         Image: Program       20FT0338BA       BA:Psychology -UIC       Status Details       Status Details         Program       20FT0338BA       BA:Psychology -UIC       Status Details       Status Details         Program       20FT0338BA       BA:Psychology -UIC       Status Details       Status Details         ELD OF STUDY       Level       2U       Undergrad - Chicago       Status Details       Status Details         Reent       Activity       Status       Term       Type       Status       Status         ELD OF STUDY       Activity       Status       Term       Type       Status Details       Status Details <t< th=""><th>Ahgradappug1, Antonio A.       Term: 220188       View Current/Active Curricula:       ●         arner       Curricula       Study Path       Expected Graduation Data and Educational Goal         ricolum / Field of Study       J       J       Term       Educational Goal         ricolum / Field of Study       J       RRICULUM       Catalog Term         Replace       Duplicate/Reg exists       Roll to Outcome       Catalog Term         ent       Activity       Key Sequence       Term       Term Description       Catalog Term         ACTIVE       99       220188       Fall 2018 - Chicago       220188         I of 1 ▶ N       1 ♥ Per Page       Undergrad - Chicago       Click ye         uriculum       Status Details       Everel       20       Undergrad - Chicago       Click ye         ELD OF STUDY       Inactivate       Event       Inactivate       Event       Term       Type       Type Desc         ACTIVE       INPROGRESS       220188       MAJOR       Major       Major         etd of Study       SonLour.SonLour_CACT_CODE [1]       SonLour.SonLour_CACT_CODE [1]       SonLour.SonLour_CACT_CODE [1]       SonLour.SonLour_CACT_CODE [1]</th><th>Ahgradappug1, Antonio A       Term: 220188       View Current/Active Curricula:       Imanual L         Imanual L       Imanual L       Imanual L       Imanual L         Imanual L       Imanual L       Imanual L       Imanual L         Imanual L       Imanual L       Imanual L       Imanual L         Imanual L       Imanual L       Imanual L       Imanual L         Imanual L       Imanual L       Imanual L       Imanual L         Imanual L       Imanual L       Imanual L       Imanual L         Imanual L       Imanual L       Imanual L       Imanual L         Imanual L       Imanual L       Imanual L       Imanual L         Imanual L       Imanual L       Imanual L       Imanual L         Imanual L       Imanual L       Imanual L       Imanual L         Imanual L       Imanual L       Imanual L       Imanual L         Imanual L       Imanual L       Imanual L       Imanual L         Imanual L       Imanual L       Imanual L       Imanual L         Imanual L       Key Sequence       Term       Term Description       Imanual L         Imanual L       Imanual L       Imanual L       Imanual L       Imanual L       Imanual L</th><th>Ahgradappug1, Antonio A       Term: 220183       View Current/Active Curricula:       Imanual Learner to Curricula         Finded of Study       Study Path       Expected Graduation Data and Educational Goal       Imanual Learner to Curricula       Imanual Learner to Curricula         RRICULUM       Finded of Study       Imanual Learner to Curricula       Imanual Learner to Curricula       Imanual Learner to Curricula         RRICULUM       Finded of Study       Imanual Learner to Curricula       Imanual Learner to Curricula       Imanual Learner to Curricula         RRICULUM       Finded of Study       Imanual Learner to Curricula       Imanual Learner to Curricula       Imanual Learner to Curricula         RRICULUM       Finded of Study       Imanual Learner to Curricula       Imanual Learner to Curricula       Imanual Learner to Curricula         RRICULUM       Finded of Study       Key Sequence       Imanual Learner to Curricula       Imanual Learner to Curricula       Imanual Learner to Curricula         Activity       Key Sequence       Term       Term Description       Catalog Term       Catalog Term       Cata</th><th>Anyradappug1, Antonio A       Term: 220183       View Current/Active Curricula:       Image: Curricula and Education Data and Educational Goal         Image: Curricula Study Path       Expected Graduation Data and Educational Goal       Image: Curricula and Educational Goal         Image: Curricula Study Path       Expected Graduation Data and Educational Goal       Image: Curricula and Educational Goal         Image: Curricula Study Path       Expected Graduation Data and Educational Goal       Image: Curricula and Educational Goal         Image: Curricula Study Path       Expected Graduation Data and Educational Goal       Image: Curricula and Educational Goal         Image: Curricula Study Path       Expected Graduation Data and Educational Goal       Image: Curricula and Educational Goal         Image: Curricula Study Path       Expected Graduation Data and Educational Goal       Image: Curricula and Educational Goal         Image: Curricula Study Path       Expected Graduation Data and Educational Goal       Image: Curricula and Educational Goal         Image: Curricula Study Path       Key Sequence       Term       Term Catalog Term       Catalog Term Description         Image: Curricula Study Path       Key Sequence       Term       Term Catalog Term       Catalog Term Description       Click yes on this warning mes         Image: Curricula Study Path       Expected Concentrations       Inactivate       Image: Term       Type       Type Descript</th><th>Angradappug1, Antonio A       Term: 220183       View Current/Active Curricuta:       Image: Curricuta and Education and Educational Goal         rmer       Curricuta       Study Path       Expected Graduation Data and Educational Goal         readmin / Field of Study       Image: Curricuta       Image: Curricuta and Educational Goal         readmin / Field of Study       Image: Curricuta and Education and Educational Goal       Image: Curricuta and Education and Educational Goal         readmin / Field of Study       Image: Curricuta and Education and Education and Educati</th></t<> | Ahgradappug1, Antonio A.       Term: 220188       View Current/Active Curricula:       ●         arner       Curricula       Study Path       Expected Graduation Data and Educational Goal         ricolum / Field of Study       J       J       Term       Educational Goal         ricolum / Field of Study       J       RRICULUM       Catalog Term         Replace       Duplicate/Reg exists       Roll to Outcome       Catalog Term         ent       Activity       Key Sequence       Term       Term Description       Catalog Term         ACTIVE       99       220188       Fall 2018 - Chicago       220188         I of 1 ▶ N       1 ♥ Per Page       Undergrad - Chicago       Click ye         uriculum       Status Details       Everel       20       Undergrad - Chicago       Click ye         ELD OF STUDY       Inactivate       Event       Inactivate       Event       Term       Type       Type Desc         ACTIVE       INPROGRESS       220188       MAJOR       Major       Major         etd of Study       SonLour.SonLour_CACT_CODE [1]       SonLour.SonLour_CACT_CODE [1]       SonLour.SonLour_CACT_CODE [1]       SonLour.SonLour_CACT_CODE [1] | Ahgradappug1, Antonio A       Term: 220188       View Current/Active Curricula:       Imanual L         Imanual L       Imanual L       Imanual L       Imanual L         Imanual L       Imanual L       Imanual L       Imanual L         Imanual L       Imanual L       Imanual L       Imanual L         Imanual L       Imanual L       Imanual L       Imanual L         Imanual L       Imanual L       Imanual L       Imanual L         Imanual L       Imanual L       Imanual L       Imanual L         Imanual L       Imanual L       Imanual L       Imanual L         Imanual L       Imanual L       Imanual L       Imanual L         Imanual L       Imanual L       Imanual L       Imanual L         Imanual L       Imanual L       Imanual L       Imanual L         Imanual L       Imanual L       Imanual L       Imanual L         Imanual L       Imanual L       Imanual L       Imanual L         Imanual L       Imanual L       Imanual L       Imanual L         Imanual L       Key Sequence       Term       Term Description       Imanual L         Imanual L       Imanual L       Imanual L       Imanual L       Imanual L       Imanual L | Ahgradappug1, Antonio A       Term: 220183       View Current/Active Curricula:       Imanual Learner to Curricula         Finded of Study       Study Path       Expected Graduation Data and Educational Goal       Imanual Learner to Curricula       Imanual Learner to Curricula         RRICULUM       Finded of Study       Imanual Learner to Curricula       Imanual Learner to Curricula       Imanual Learner to Curricula         RRICULUM       Finded of Study       Imanual Learner to Curricula       Imanual Learner to Curricula       Imanual Learner to Curricula         RRICULUM       Finded of Study       Imanual Learner to Curricula       Imanual Learner to Curricula       Imanual Learner to Curricula         RRICULUM       Finded of Study       Imanual Learner to Curricula       Imanual Learner to Curricula       Imanual Learner to Curricula         RRICULUM       Finded of Study       Key Sequence       Imanual Learner to Curricula       Imanual Learner to Curricula       Imanual Learner to Curricula         Activity       Key Sequence       Term       Term Description       Catalog Term       Catalog Term       Cata | Anyradappug1, Antonio A       Term: 220183       View Current/Active Curricula:       Image: Curricula and Education Data and Educational Goal         Image: Curricula Study Path       Expected Graduation Data and Educational Goal       Image: Curricula and Educational Goal         Image: Curricula Study Path       Expected Graduation Data and Educational Goal       Image: Curricula and Educational Goal         Image: Curricula Study Path       Expected Graduation Data and Educational Goal       Image: Curricula and Educational Goal         Image: Curricula Study Path       Expected Graduation Data and Educational Goal       Image: Curricula and Educational Goal         Image: Curricula Study Path       Expected Graduation Data and Educational Goal       Image: Curricula and Educational Goal         Image: Curricula Study Path       Expected Graduation Data and Educational Goal       Image: Curricula and Educational Goal         Image: Curricula Study Path       Expected Graduation Data and Educational Goal       Image: Curricula and Educational Goal         Image: Curricula Study Path       Key Sequence       Term       Term Catalog Term       Catalog Term Description         Image: Curricula Study Path       Key Sequence       Term       Term Catalog Term       Catalog Term Description       Click yes on this warning mes         Image: Curricula Study Path       Expected Concentrations       Inactivate       Image: Term       Type       Type Descript | Angradappug1, Antonio A       Term: 220183       View Current/Active Curricuta:       Image: Curricuta and Education and Educational Goal         rmer       Curricuta       Study Path       Expected Graduation Data and Educational Goal         readmin / Field of Study       Image: Curricuta       Image: Curricuta and Educational Goal         readmin / Field of Study       Image: Curricuta and Education and Educational Goal       Image: Curricuta and Education and Educational Goal         readmin / Field of Study       Image: Curricuta and Education and Education and Educati |

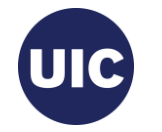

| ≡   | X @ ellu         | cian Curriculum    | Update Form SZACUF   | RU 9.3.9 UI_SGHE09     | 6 (BANDR1) (2UIC)           | 🔒 ADD        |                                         | 🗱 TOOLS 2       |
|-----|------------------|--------------------|----------------------|------------------------|-----------------------------|--------------|-----------------------------------------|-----------------|
| *   | ID: 6(           | Ahgradappug        | 1, Antonio A. Ter    | m: 220188 View         | Current/Active Curricula: 🗹 | A The cu     | urriculum has been rolled to degree     | 1               |
|     | Learner C        | Study Pa           | ath Expected Gradua  | tion Data and Educatio | onal Goal                   |              |                                         |                 |
| === | Curriculum / Fie | eld of Study       |                      |                        |                             | 1            | 😫 Insert 🗖 Delete                       | Copy 👻 F ter    |
| Q   | Replace          | Duplicate/Reg exis | sts Roll to Outcom   | e                      |                             |              |                                         |                 |
|     | Current Activi   | ity Key Seq        | juence Term          | Term Description       |                             | Catalog Term | Catalog Term Description                |                 |
| 2   |                  | VE                 | 99 220188            | Fall 2018 - Chicago    | ,<br>,                      | 220188       | Fall 2018 - Chicago                     |                 |
|     | ↓ ▲ 1 of         |                    | Per Page             |                        |                             |              |                                         | Record 1 of 1   |
| ?   | Curriculum       | Status Details     | , and age            |                        |                             |              |                                         |                 |
|     | Pro              | ogram 20FT0338     | BA BA:Psyc           | hology -UIC            | College                     | e FT         | Liberal Arts & Scien                    | ces             |
|     |                  | Level 2U           | Undergr              | ad - Chicago           |                             |              | Bachelor of Arts                        |                 |
|     | Ca               | mpus 200           | Chicago              |                        | degree record has           | s been       | End Date                                |                 |
|     | •                |                    |                      | cr                     | eated for this prog         | gram         |                                         | •               |
|     | * FIELD OF STUD  | DY .               |                      |                        |                             |              | 🚼 Insert 🗧 Delete                       | ■ Cory 🔍 Filter |
| 9   | Attached Co.     | ncentrations In    | activate             |                        |                             |              |                                         |                 |
| -   | Current          | Activity           | Status               | Term                   | Туре                        | Type Desc    | lick on the message                     | e count         |
| ш   |                  | ACTIVE             | INPROGRESS           | 220188                 | MAJOR                       | Major        | o romovo tho moces                      |                 |
|     | Field of Study   |                    |                      |                        |                             | ľ            |                                         | ige             |
|     | Eigld of         | Cturby 0338        | Deuch                |                        | Start Date                  | -            |                                         |                 |
|     |                  | Activity Date 04/2 |                      | Activity User UI2JWS   | 5510W52                     |              | 00000 0040 Filesian All                 | SAVE            |
|     | EDIT Record      | SORLO              | CURSORLCUR_CACI_CODI | -[1]                   |                             |              | 92000 - 2018 Ellucian. All rights reser |                 |

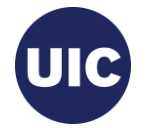

Click on the search button on the menu bar on the left of the page.

===

ą.,

2

?

Δ

血

Type Degree and Other Formal Awards or SHADEGR in the search box. Select the appropriate page from the list and enter to go to this page.

Click on the Toggle Menu ( $\blacksquare$ ) icon at the top of the bar to collapse the menu.

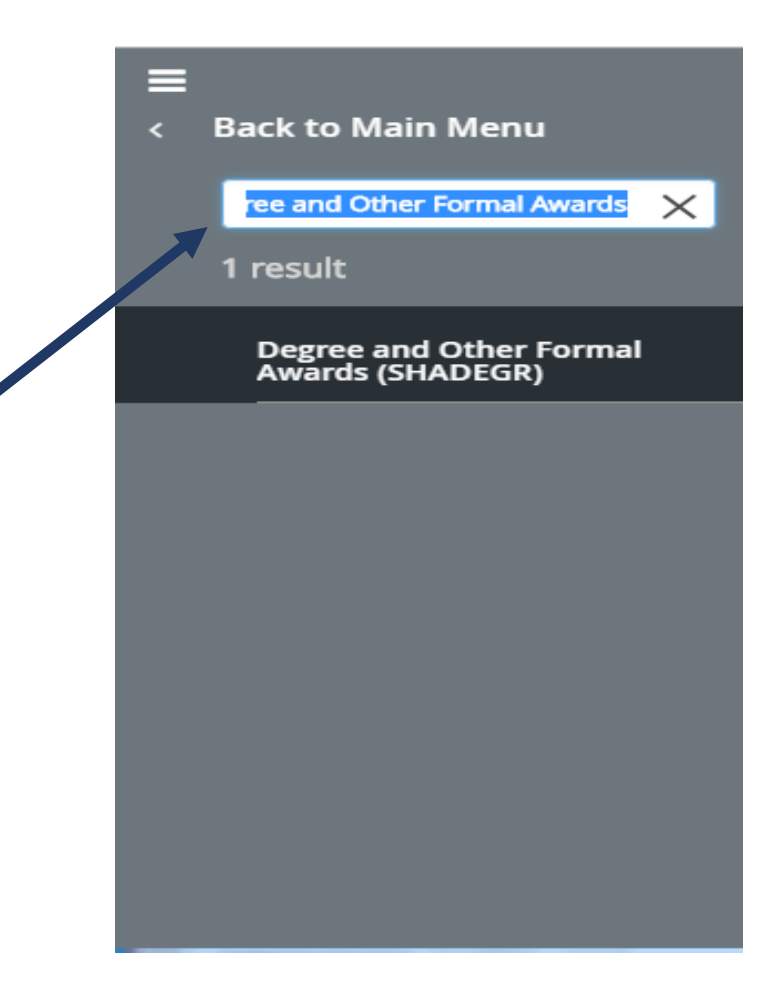

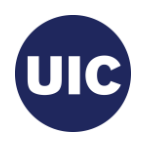

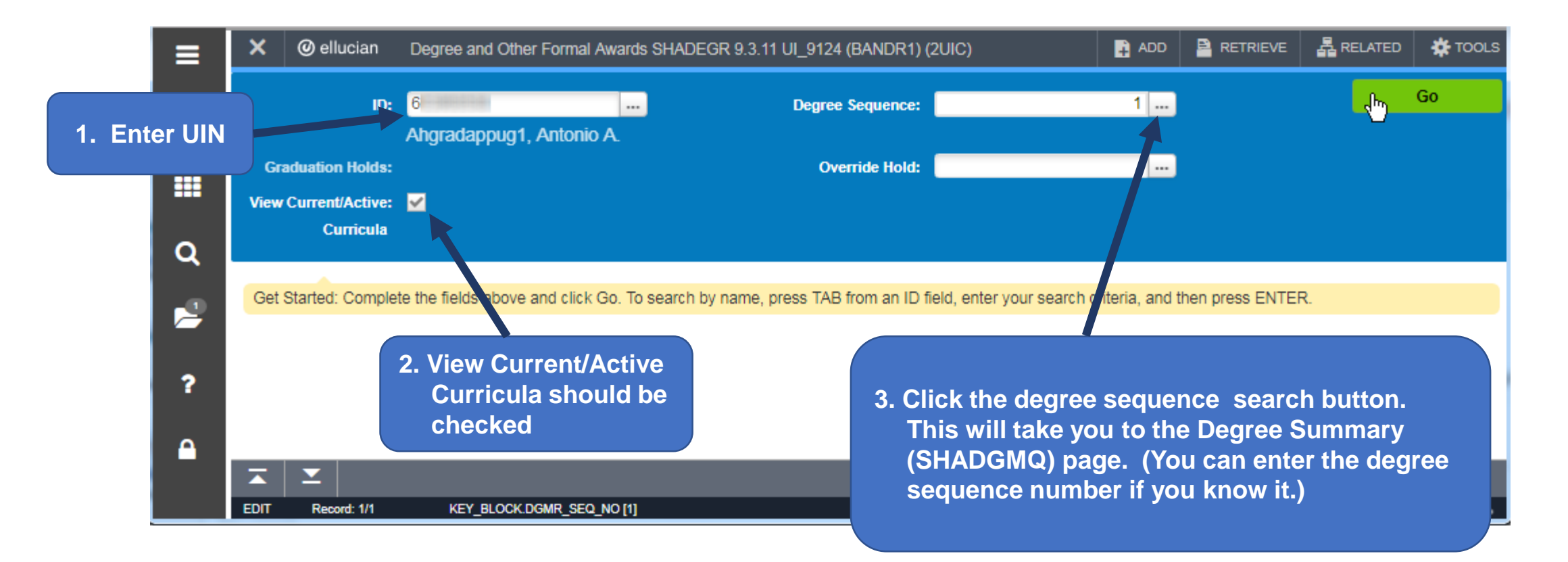

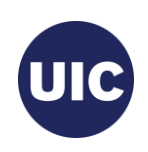

| ≡       | × Ø ellucia                 | n Degree         | Summary SH   | iadgmq 9.3 (Ban    | DR1) (2l | UIC)             |          |         |                    | E            | ADD         |                    | EVE A           | RELATED   | 🔆 TOOLS    |
|---------|-----------------------------|------------------|--------------|--------------------|----------|------------------|----------|---------|--------------------|--------------|-------------|--------------------|-----------------|-----------|------------|
| *       | ID: 6<br>Field of Study Cod | Ahgradappı<br>e: | ug1, Antonio | 0 A. Level: (      | Campus:  | College: Degree  | : 1      | ērm:    | Program:           | Field o      | f Study 1   | ſype:              |                 | Start     | Over       |
|         | LEARNER OUTCO               | ME SUMMARY       |              |                    |          |                  |          |         |                    |              |             | 🔒 Insert           | 🗖 Delete        | 📲 Сору    | Ϋ Filter 🔺 |
|         | Sequence Number *           | Outcome          | Status       | Learner Record Ter | m        | Bulletin Year    | Outc     | ome Com | pletion Term       |              | Dual De     | gree               | Gradua          | tion Term | Gradu      |
| Q       |                             | 1 so             |              | 220188             |          | 2223             |          |         |                    |              |             |                    | 22023           | 5         |            |
|         | •                           | 4                |              |                    |          |                  |          |         |                    |              |             |                    |                 |           | ۱.         |
| 2       | 🕅 ┥ 🕇 of 1 🕨                |                  | 10 Per F     | Page               |          |                  |          |         |                    |              |             |                    |                 | Reco      | rd 1 of 1  |
|         | CURRICULA SUMM              | MARY - PRIMAR    | Y            |                    |          |                  |          |         |                    |              |             | 🚺 Insert           | 🗖 Delete        | 📲 Сору    | 👻 Filter   |
| 2       | Priority                    | Term             | Program      | Cata               | log      | Level            |          | Campus  |                    | Co           | ollege      |                    | Deg             | gree      |            |
| f       | 1                           | 220188           | BA:Psycholo  | ogy -UIC 220       | 120      | Undergrad - Chir |          |         |                    |              |             |                    |                 |           |            |
|         | I of 1 of 1 ■               | ▶ ▶              | 1 V Per F    | Page               |          |                  | Se<br>ap | elect t | he Seq<br>riate de | uenc<br>gree | e Nu<br>and | mber o<br>click to | f the<br>be tal | ken to f  | he         |
|         | * FIELD OF STUDY S          | SUMMARY          |              |                    |          |                  | De       | aree    | and Ot             | her F        | orma        | al Awar            | ds (SH          | IADEG     | R)         |
|         | Attached to M               | lajor Details    |              |                    |          |                  | ра       | ge.     |                    |              |             |                    |                 |           | ĺ.         |
|         | Priority                    | Term             | Туре         |                    | Field o  | of Study         |          |         |                    |              |             |                    |                 |           | -          |
|         | <b>X Y</b>                  |                  |              |                    |          |                  |          |         |                    |              |             |                    |                 | CANCE     | SELECT     |
| <b></b> | QU Record: 1/               | 1 SH             | RDGMR.SHRDG  | GMR_SEQ_NO [1]     |          |                  |          |         |                    |              | ©2000 ·     | 2018 Ellucian      | All rights rese | erved.    | ellucian₌  |

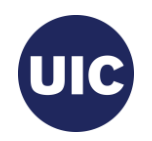

| =   | × @ ellucia                      | an Degre                   | e and Other Formal Awa        | rds SHADEG        | R 9.3.11 UI_91       | 24 (BANDR1  | 1) (2UIC)      | ADD 🔒         |                            |                          | 🏶 TOOLS           |
|-----|----------------------------------|----------------------------|-------------------------------|-------------------|----------------------|-------------|----------------|---------------|----------------------------|--------------------------|-------------------|
| *   | ID: 6<br>View Current/Acti       | Ahgradap<br>ive Curricula: | pug1, Antonio A. Der          | gree Sequenc      | e: 1 Gradua          | tion Holds: | Override Hold: |               |                            | Start                    | Over              |
| === | Learner Outcome                  | Curricula<br>OME INFORMA   | Dual Degree Ho                | onors Inst        | itutional Course     | 5 Transfe   | n the          | e Graduatio   | on Informa                 | tion sectio              | on,               |
| ۹   | Outcome Sta                      | atus SO                    | Sought                        | Degree C          | Completion<br>Term   | [           |                |               |                            |                          |                   |
|     | Student Red<br>T                 | cord 22018<br>Ferm         |                               | Applic            | Graduation * 1       | 1/09/2018   | • G            | raduation     | Term<br>Year               |                          |                   |
| ?   | Bulletin Acade                   | emic 2223<br>Year          |                               |                   |                      |             | • G            | raduation     | Status                     |                          |                   |
| •   | Graduation Infor<br>Graduation T | rmation<br>ferm 22018      | 38                            | -                 | Fee C                | harge Fee   | • G            | raduation     | Date                       |                          |                   |
|     | Graduation Sta<br>Graduation I   | atus<br>Date 08/06         | /2023                         | Fee<br>Fee A      | Detail<br>mount      |             | Click          | the searcl    | h buttons t                | o open<br>or each fiel   | d                 |
| 9   | CURRICULA SUM                    | MARY - PRIMA               | ARY                           |                   |                      |             | Or ty          | pe the info   | ormation in                | the field if             | f you             |
| 重   | Priority 1                       | Term<br>220188             | Program<br>BA:Psychology -UIC | Catalog<br>220188 | Level<br>Undergrad - | Chicago     | know<br>mess   | / it. Refer t | to the Degr<br>rom the Of  | ee Due Da<br>fice of the | ites              |
|     | FIELD OF STUDY                   |                            | 1 Ver Page                    |                   |                      |             | Regi           | strar.        |                            |                          |                   |
|     | Attached to                      | Major Details              | Type                          | Field             | of Study             |             |                |               |                            |                          |                   |
|     | 1                                | 220188                     | Major                         | Psy               | chology              |             | Psychol        | ogy           |                            |                          |                   |
|     | EDIT Record: 1                   | ı <i>n</i> ı s             | HRDGMR.SHRDGMR_ACYR_C         | CODE [1]          |                      |             | _              | ©2000         | ) - 2018 Ellucian. All rig | hts reserved.            | SAVE<br>ellucian. |

#### **Graduation Term**

- 1. Enter all or part of term in the Criteria field.
- Select the desired value from the list. (Refer to the Degree Due Dates message sent from the Office of the Registrar or the registrar's web site (registrar.uic.edu – Semester Beginning, Ending, and Degree Dates).
- 3. Click OK.

Note: If the list is longer than one page, use the right and left arrows at bottom of the page to scroll through pages.

You can change the number of rows per page using the Per Page selection box to the right of the page scroll

| Ferm Code Va | alidation (STVTERM)      |            |            | ×           |
|--------------|--------------------------|------------|------------|-------------|
| Criteria     | Q 22018                  |            |            |             |
| Code         | Description              | Start Date | End Date   | FinAid Yr   |
| 220188       | Fall 2018 - Chicago      | 08/27/2018 | 12/15/2018 | 1819        |
| 220185       | Summer 2018 - Chicago    | 05/21/2018 | 08/10/2018 | 1718        |
| 220181       | Spring 2018 - Chicago    | 01/16/2018 | 05/12/2018 | 1718        |
| 4            |                          |            |            | Þ           |
| κ ◀ 1        | of 1 🕨 🕅 🛛 10 🔻 Per Page |            | Re         | cord 1 of 3 |
|              |                          |            | Cancel     | ок          |

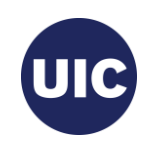

#### **Graduation Year**

- 1. Enter all or part of graduation year in the Academic Year Validation Criteria field.
- Select the desired value from the list. (Refer to the Degree Due Dates message sent from the Office of the Registrar or the registrar's web site (registrar.uic.edu – Semester Beginning, Ending, and Degree Dates).
- 3. Click OK.

| Criteria | Q 18        |         |               |   |
|----------|-------------|---------|---------------|---|
| Code     | Description | Sys Req | Activity Date |   |
| 1718     | 2017-2018   |         | 08/26/2010    | - |
| 1819     | 2018-2019   |         | 08/26/2010    |   |
| 7778     | 197-1978    |         | 02/18/2003    |   |
| 8182     | 1981-1982   |         | 03/13/2003    |   |
| 8283     | 1982-1983   |         | 02/18/2003    |   |
| 8586     | 1985-1986   |         | 02/18/2003    |   |
| 8687     | 1986-1987   |         | 02/18/2003    |   |
| 8788     | 1987-1988   |         | 02/18/2003    |   |
| 8889     | 1988-1989   |         | 02/18/2003    |   |
| 8990     | 1989-1990   |         | 02/18/2003    |   |

Cancel

OK

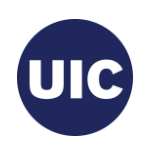

#### **Graduation Status**

- Select Code AS (Graduation Appl Submitted) from the Graduation Status Validation list.
- 2. Click OK.

| AS     Graduation Appl Submitted     Y       CP     College/Dept Pending     Y       CR     College/Dept Review     Y       CT     College/Dept Certified | Y<br>Y<br>Y |    | Description                | Update Next Degree Status |
|----------------------------------------------------------------------------------------------------|-------------|----|----------------------------|---------------------------|
| CP     College/Dept Pending     Y       CR     College/Dept Review     Y       CT     College/Dept Certified                                              | Y<br>Y      | AS | Graduation Appl Submitted  | Υ                         |
| CR College/Dept Review Y<br>CT College/Dept Certified                                                                                                    | Y           | СР | College/Dept Pending       | Y                         |
| CT College/Dept Certified                                                                                                    |             | CR | College/Dept Review        | Y                         |
|                                                                                                    |             | СТ | College/Dept Certified     |                           |
| IA Inactivate Graduation Appl                                                                                                    |             | IA | Inactivate Graduation Appl |                           |
|                                                                                                    |             |    |                            |                           |
|                                                                                                    |             |    |                            |                           |

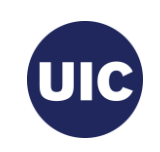

#### **Graduation Date**

- 1. The calendar search button opens a calendar from which you can select the Graduation Date
- 2. Scroll to the correct month.
- 3. Select the graduation date associated with this graduation term.
- 4. Refer to the Degree Due Dates message sent from the Office of the Registrar or the registrar's web site (registrar.uic.edu – Semester Beginning, Ending, and Degree Dates).

Note: Graduation Date is entered in the mmddyyyy or mm/dd/yyyy format on this page.

|                        | 0     |        |    | Today      | 1   |    | D  |
|------------------------|-------|--------|----|------------|-----|----|----|
| Student Record<br>Term | Dec   | embe   | :r | <b>v</b> 2 | 016 |    | •  |
| Bulletin Academic      | Su    | Мо     | Tu | We         | Th  | Fr | Sa |
| Year                   | 27    | 28     | 29 | 30         | 1   | 2  | 3  |
| Graduation Information | 4     | 5      | 6  | 7          | 8   | 9  | 10 |
| Graduation Term        | 11    | 12     | 13 | 14         | 15  | 16 | 17 |
| Graduation Year        | 18    | 19     | 20 | 21         | 22  | 23 | 24 |
| Graduation Status      | 25    | 26     | 27 | 28         | 29  | 30 | 31 |
| Graduation Date        | 12/16 | 6/2016 |    |            | J.  |    |    |

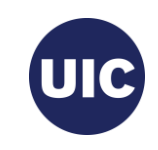

| ≡            | × @ ellucia                                    | n Degree ar                                | nd Other Formal Award      | s Shadegr !       | 9.3.11 UI_912              | 24 (BANDR1) (2         | 2UIC)                     | ADD 🔒                      | RETRIEVE                 |                          | 🋠 TOOLS  |
|--------------|------------------------------------------------|--------------------------------------------|----------------------------|-------------------|----------------------------|------------------------|---------------------------|----------------------------|--------------------------|--------------------------|----------|
| *            | ID: 6<br>View Current/Activ                    | Ahgradappug<br>ve Curricula: 🗹             | 1, Antonio A. Degr         | ee Sequence:      | 1 Gradua                   | tion Holds: C          | override Hold:            |                            |                          | Start                    | Over     |
| ===          | Learner Outcome  LEARNER OUTCO                 | Curricula<br>ME INFORMATION                | Dual Degree Hono           | ors Institut      | tional Courses             | Transfer C             | Note that                 | the Outco                  | me Status                | changes                  | to       |
| ۹            | Outcome Sta                                    | tus PN                                     | Pending                    | Degree C          | Completion<br>Term         |                        | PN (Pendi<br>Graduatio    | ng) as soo<br>n Status c   | on as you<br>of AS (Gra  | enter the duation A      | ppl      |
| 2            | Student Rec<br>Te<br>Bulletin Acade            | ord 220188<br>erm<br>mic 2223              |                            | Applic            | Graduation *<br>ation Date | 11/08/2018             | Submitted                 | l).                        |                          |                          |          |
| •            | Graduation Inform                              | mation                                     |                            |                   |                            |                        |                           |                            |                          | -                        |          |
|              | Graduation Y<br>Graduation Y<br>Graduation Sta | /ear 1819<br>tus AS                        | Graduation A               | ppl Submitted     |                            | Fee Term<br>Fee Detail | Charge Fee W              |                            | one                      | Fee<br>Fee Indio<br>Auth | cator C  |
| ٢            | Graduation D                                   | MARY - PRIMARY                             | 8                          |                   |                            | Fee Amount             |                           |                            | 🕒 Insert 🗖 D             | elete <b>F</b> Copy      | Filter   |
| 血            | Priority 1                                     | Term         Pr           220188         B | ogram<br>A:Psychology -UIC | Catalog<br>220188 | Level<br>Undergrad         | - Chicago              | Campus                    | College                    |                          | Degree                   |          |
|              | FIELD OF STUDY                                 | SUMMARY                                    | Per Page                   |                   |                            |                        | Finish ente<br>Informatio | ering the i<br>n fields ai | required G<br>nd Save th | raduation<br>record.     |          |
|              | Priority                                       | Term                                       | Туре                       | Field             | of Study                   |                        | Department                |                            | Attac                    | the Major                | SAVE     |
| javascript:; |                                                |                                            | IND [                      | 1]                |                            |                        |                           | @2000 -                    | 2018 Ellucian. All righ  | its reserved.            | ellucian |

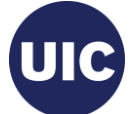

#### Apply to Graduate (SHADEGR)

| Learner Outcome  | Curricul      | a Dual D | )egree Hon   | ors Inst    | titutional Courses   | Transfer   | Courses | Non-C- |                 | Yes                  |
|------------------|---------------|----------|--------------|-------------|----------------------|------------|---------|--------|-----------------|----------------------|
| * LEARNER OUTC   | OME INFORM    | ATION    |              |             |                      |            |         |        | 🕄 Ins           | sert 🗖 Delete 🍙 Copy |
| Outcome St       | atus PN       |          | Pending      | Degre       | e Completion<br>Term |            |         |        |                 | Calculate GPA        |
| Student Re       | cord 2201     | 88       |              | Ap          | Graduation *         | 11/08/2018 |         |        | 1               | Apply to Graduate    |
| Bulletin Acade   | emic 2223     | •••      |              |             |                      |            |         |        |                 | τ <sup>3</sup>       |
| Graduation Info  | rmation       |          |              |             |                      |            |         |        |                 |                      |
| Graduation 1     | Term 2201     | 88       |              |             |                      | Fee        | Charge  | e Fee  | Click the Apply | to Graduato          |
| Graduation       | Year 1819     |          |              |             |                      | Fee Term   |         |        |                 | lo Graduale          |
| Graduation St    | atus AS       |          | Graduation A | ppl Submitt | ed                   | Fee Detail |         |        | Button. Then c  | lick Yes on the      |
| Graduation       | Date 12/16    | 6/2018   |              |             | I                    | Fee Amount |         |        | displayed mes   | sage. This will      |
| 4                |               |          |              |             |                      |            |         |        | take you to the | Graduation           |
| CURRICULA SUM    | MMARY - PRIM  | ARY      |              |             |                      |            |         |        | lake you to the | Graduation           |
| Priority         | Term          | Program  |              | Catalog     | Level                |            | Campus  | 5      | Application (SI | AGAPP) page.         |
| 1                | 220188        | BA:Psych | nology -UIC  | 220188      | Undergrad            | - Chicago  | Chicag  | 0      |                 |                      |
| 🔰 🛋 🔳 of 1       | ▶ ₩           | 1 🔻 P    | 'er Page     |             |                      |            |         |        |                 |                      |
| * FIELD OF STUDY | SUMMARY       |          |              |             |                      |            |         |        | 🖬 Ins           | sert 🗖 Delete 🌆 Copy |
|                  | Major Dataile | 2        |              |             |                      |            |         |        |                 |                      |
| Attached to      | Major Details |          |              |             |                      |            |         |        |                 |                      |

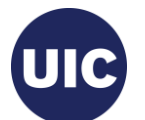

#### Verify/Update Graduation Information on the Graduation Application (SHAGAPP) page

| ≡ | × @ elluc       | cian G         | Fraduation Application | SHAGAPP      | 9.3.8 (BANDR1) (2UIC)           | )           |                      | E            | ADD      |                   | VE 룗 RELATED        | 🋠 TOOLS    |
|---|-----------------|----------------|------------------------|--------------|---------------------------------|-------------|----------------------|--------------|----------|-------------------|---------------------|------------|
| ~ | ID: 6           | Ahgra          | idappug1, Antonio      | A.           |                                 |             |                      |              |          |                   | Star                | t Over     |
|   | Application     | Diploma        | mation                 |              |                                 |             |                      |              |          |                   |                     |            |
|   | APPLICATION T   | O GRADU        | ATE                    |              |                                 |             |                      | 🔛 Insert     | Delete   | 📲 Сору            | 🗅 More Information  | Filter     |
|   | Gradu           | ation          | 1                      |              |                                 |             | ~                    | Ac           |          |                   |                     |            |
| Q | Applic          | ation<br>uence |                        |              |                                 |             |                      | Veri         | fy that  | t the G           | raduation           |            |
|   | Graduation App  | plication I    | nformation             |              |                                 |             |                      | Into         | rmatic   | on is co          | orrect. If          |            |
|   | Application     | Date *         | 11/08/2018             |              |                                 | Application | Status * 11/<br>Date | neco<br>Savo | essary   | /, upda<br>'ecord | te the data         | and        |
| ? | Application S   | Status * 🏾 A   | AC Active A            | Application  |                                 |             | 0                    |              | e ine i  | ccora.            |                     |            |
| • | Graduation Info | ormation       |                        |              |                                 |             |                      |              |          |                   |                     |            |
|   | Graduation      | Term 2         | 220188                 |              |                                 | Fee A       | Amoum                | CIOS         | se the   | page t            | o return to         | the        |
|   | Graduation      | Year 1         | 819                    |              |                                 | F           | ee Date              | Deg          | ree ar   | nd Othe           | er Formal           |            |
|   | Graduation      | Date 1         | 2/16/2018              |              |                                 | Fe          | e Term               | Awa          | ards (S  | SAHDE             | GR) page.           |            |
| ~ | Graduation S    | Status A       | AS Graduatio           | on Appl Subi | mitted                          | Tran        | saction              |              |          |                   | en, pagei           |            |
| • | Attend Cerei    | mony           | Yes No                 | Undecided    | <ul> <li>No Response</li> </ul> | Receipt N   | Number               |              |          |                   |                     |            |
|   | Fee [           | Detail         |                        |              |                                 |             |                      |              |          |                   |                     |            |
| ш | 📕 🛋 1 of 1      |                | 1 🔻 Per Pa             | ige          |                                 |             |                      |              |          |                   | Rec                 | ord 1 of 1 |
|   | CURRICULA SU    | MMARY ST       | TUDENT OUTCOME - UK    | C            |                                 |             |                      |              |          | 🗄 Insert          | 🗖 Delete 🛛 📲 Copy   | 👻 Filter   |
|   | Priority        | Term           | Program                | Catalog      | Level                           | Campus      | College              |              | Degree   |                   | Outcome Key         | Admission  |
|   | 1               | 220188         | BA:Psychology          | 220188       | Undergrad - Chicago             | Chicago     | Liberal Arts         | & Scienc     | Bachelor | of Arts           | 1                   |            |
|   | 4               |                |                        |              | 4                               |             |                      |              |          |                   |                     | ۱.         |
|   | 📕 ┥ 1 of 1      |                | 1 V Per Pa             | ige          |                                 |             |                      |              |          |                   | Red                 | ord 1 of 1 |
|   |                 |                |                        |              |                                 |             |                      |              |          | ()                | Boulate Records     | SAVE       |
|   | EDIT Record     | - 1/1          | SHRGAPP SHRGAPP        | REQUEST D    | ATE [1]                         |             | _                    | _            | @2000_2  | 018 Elluciao A    | All rights reserved | ellucian-  |
|   |                 |                |                        |              | me [1]                          |             |                      |              | 02000-2  |                   | anglica reactived.  | enaoians   |

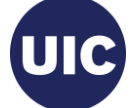

#### Application Creation is Complete—Return to the Degree and Other Formal Awards (SHADEGR) Page

| ≡ [ | × Ø ellucia        | n Degree      | e and Other Formal | Awards SHAE    | )EGR 9.3.11 UI_          | 9124 (BANDR1)  | (2UIC)     |           | 🔒 ADD     |                      |                     | о 🛠 тоо       | ils 1     |
|-----|--------------------|---------------|--------------------|----------------|--------------------------|----------------|------------|-----------|-----------|----------------------|---------------------|---------------|-----------|
| *   | ID: 6              | Ahgradap      | oug1, Antonio A.   | Degree Sequ    | ience: 1 Grad            | luation Holds: | Override I | lold:     | 🕑 Retur   | n from graduation ap | plication.          |               |           |
|     | Learner Outcome    | Curricula     | Dual Degree        | Honors         | Institutional Cour       | ses Transfer   | Courses    | Non-Co    | urse Work | Course Attributes    |                     |               |           |
|     | * LEARNER OUTCO    | ME INFORMA    | TION               |                |                          |                |            |           |           | 🚼 Insert             | Delete              | Cop           | 👻 Filter  |
| ۹   | Outcome Stat       | tus PN        | Pendin             | g De           | egree Completion<br>Tern | n              |            |           |           | C                    | alculate GP/        | •             |           |
| •   | Student Reco       | ord 22018     | 8                  |                | Graduation               | n* 11/08/2018  |            |           |           | A                    | pply to Grad        | uate          |           |
|     | Те                 | rm            |                    |                | Application Date         | e              |            |           |           |                      |                     |               |           |
|     | Bulletin Acader    | nic 2223      |                    |                |                          |                |            |           |           |                      |                     |               |           |
| ?   | Y                  | ear           |                    |                |                          |                |            |           |           |                      |                     |               |           |
| ~   | Graduation Inform  | nation        |                    |                |                          |                |            |           |           |                      |                     |               |           |
| -   | Graduation Te      | rm 22018      | 8                  |                |                          | Fee            | Charg      | e Fee     | Waive Fe  | e 💿 None             |                     | Fee D         | Date      |
|     | Graduation Y       | ear 1819      |                    |                |                          | Fee Term       |            |           |           |                      |                     | Fee Indica    | ator 🔘    |
|     | Graduation Stat    | tus AS        | Gradua             | ation Appl Sub | mitted                   | Fee Detail     |            |           |           |                      |                     | Autho         | rize Bl   |
|     | Graduation D       | ate 12/16/    | 2018               |                |                          | Fee Amount     |            |           |           |                      |                     |               |           |
| 9   | 4                  |               |                    |                |                          |                |            |           |           |                      |                     |               | •         |
| -   | CURRICULA SUM      | MARY - PRIMA  | RY                 |                |                          |                |            |           |           | 🕀 Insert             | 🗖 Delete            | 🖷 Сору        | 👻 Filter  |
| ш I | Priority           | Term          | Program            | Catalo         | g Level                  |                | Campu      | 5         | С         | ollege               | Deg                 | gree 🗟        |           |
|     | 1                  | 220188        | BA:Psychology -U   | JIC 22018      | 88 Undergi               | rad - Chicago  | Chicag     | j0        | L         | iberal Arts & Scienc | es Ba               | chelor of Art | s         |
|     | 🚺 ┥ 🔳 of 1 🕽       | ▶ ▶           | 1 V Per Page       |                |                          |                |            |           |           |                      |                     | Recor         | rd 1 of 1 |
| •   | FIELD OF STUDY     | SUMMARY       |                    |                |                          |                |            |           |           | 🔛 Insert             | Delete              | Сору          | 👻 Filter  |
|     | . Attached to M    | laior Details |                    |                |                          |                |            |           |           |                      |                     |               |           |
|     | Principal Parallel |               |                    |                | Field of Shude           |                |            | Deverteer | _4        |                      | Attack and the      |               |           |
|     | Phonty             | Term          | Type               |                | Field of Study           |                |            | Departme  | ant       |                      | Attached to         | major         |           |
|     |                    |               |                    |                |                          |                |            |           |           |                      |                     |               | SAVE      |
|     | EDIT Record: 1/    | 1 :           | SHRDGMR.SHRDGMR_D  | DEGS_CODE [1]  |                          |                |            |           |           | @2000 - 2018 Ellucia | ın. All rights rese | erved.        | ellucian₅ |

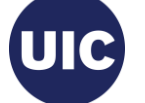

### Reports

These reports will help you identify Graduation Applications that must be reviewed, updated with final degree information, and certified (or set to Inactive if degree requirements have not been met).

#### MobiusView (ViewDirect): reports by term EDDIE/Web Intelligence:

SH2DGC102B, SH2DGC502B, SH2DGC802B Excel

SAH\_Degree\_Certification\_Data.

Reports include the following fields -

- FERPA indicator
- Degree Graduation Status
- Degree Outcome Status
- Description for all Fields of Study
- Graduation Application Date
- Supplemental Data
- Future Registration

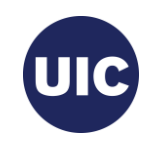

#### **Graduation Application Page**

Graduation Application (SHAGAPP) – this page is populated when a graduation application is submitted. A student eligible to graduate submits the graduation application using Banner Student Self Service. If the student misses the graduation application deadline, a college or department may submit the graduation application on the Banner Administrative Pages. The Graduation Application (SHAGAPP) page is not used during the normal College or Department processing of graduation applications.

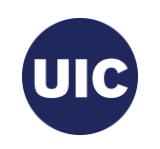

# Getting Started -- Review reports and perform initial graduation applicant review

SH2DGC102B, SH2DGC502B, SH2DGC802B Mobius View report(s) or EDDIE - SAH\_Degree\_Certification\_Data. Download and save into a spreadsheet to facilitate review.

**NOTE:** not all columns of spreadsheet are displayed.

| - A | В      | С                  | D     | E               | F                       | G                        | н             | 1                       | J                        | к                          | L                  | М                | N             | 0               | P                       | Q              | B               |
|-----|--------|--------------------|-------|-----------------|-------------------------|--------------------------|---------------|-------------------------|--------------------------|----------------------------|--------------------|------------------|---------------|-----------------|-------------------------|----------------|-----------------|
| 1   | Term   | Graduation<br>Date | FERPA | Student ID      | Student<br>Last<br>Name | Student<br>First<br>Name | Student<br>Mi | Earned<br>Inst<br>Hours | Earned<br>Trans<br>Hours | Earned<br>Overall<br>Hours | Graduation<br>Hold | Deg Grad<br>Stat | Deg<br>Seq No | Deg Out<br>Stat | User ID                 | Pri            | Program         |
| 759 | 220185 | 8/12/2018          |       | UIN01           | Last<br>Name            | First<br>Name            |               | 109.00                  | 29.00                    | 138.00                     |                    | AS               | 1             | PN              | WWW_U<br>SER2AS         | 1              | 20FT1072<br>BS  |
| 760 | 220185 | 8/12/2018          |       | UIN02           | Last<br>Name            | First<br>Name            | O             | utcome                  | Status                   | 136.00                     |                    | AS               | 1             | PN              | WWW_U<br>SER2AS         | 1              | 20FT03381<br>BA |
| 761 | 220185 | 8/12/2018          |       | UIN03           | Last<br>Name            | First<br>Name            | Y U           | 121.00                  | 3.00                     | 130.00                     |                    | AS               | 1             | PN              | WWW_U<br>SER2AS         | 1              | 20FT1072<br>BS  |
| 762 | 220185 | 8/12/2018          |       | UIN04           | Last<br>Name            | Gradua<br>Status         | tion<br>= AS  | 04.00                   | 64.00                    | 128.00                     |                    | AS               | 1             | PN              | WWW_U<br>SER2AS         | 1              | 20FT1072<br>BS  |
| 763 | 220185 | 8/12/2018          |       | UIN05           | Last<br>Name            | First<br>Name            |               | 55.00                   | 56.00                    | 111.00                     |                    | AS               | 1             | PN              | Degre<br>Seque<br>Numbe | e<br>nce<br>er | 267             |
| 764 | 220185 | 8/12/2018          |       | UIN06           | Last<br>Name            | First<br>Name            |               | 121.00                  | 8.00                     | 129.00                     |                    | AS               | 1             | PN              | WWW_U<br>SER2AS         | 1              | 20FT1072<br>BS  |
| Ű.  |        |                    |       | Anthon - Suctor | huter, a                | - Colonada               |               | -<br>                   | i) vert                  | اسەت خە                    | and a supply of    |                  |               |                 |                         |                | VEIST           |

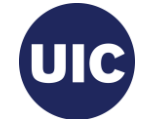

# SHADEGR (Degree and Other Formal Awards) – view all Degree Sequence records

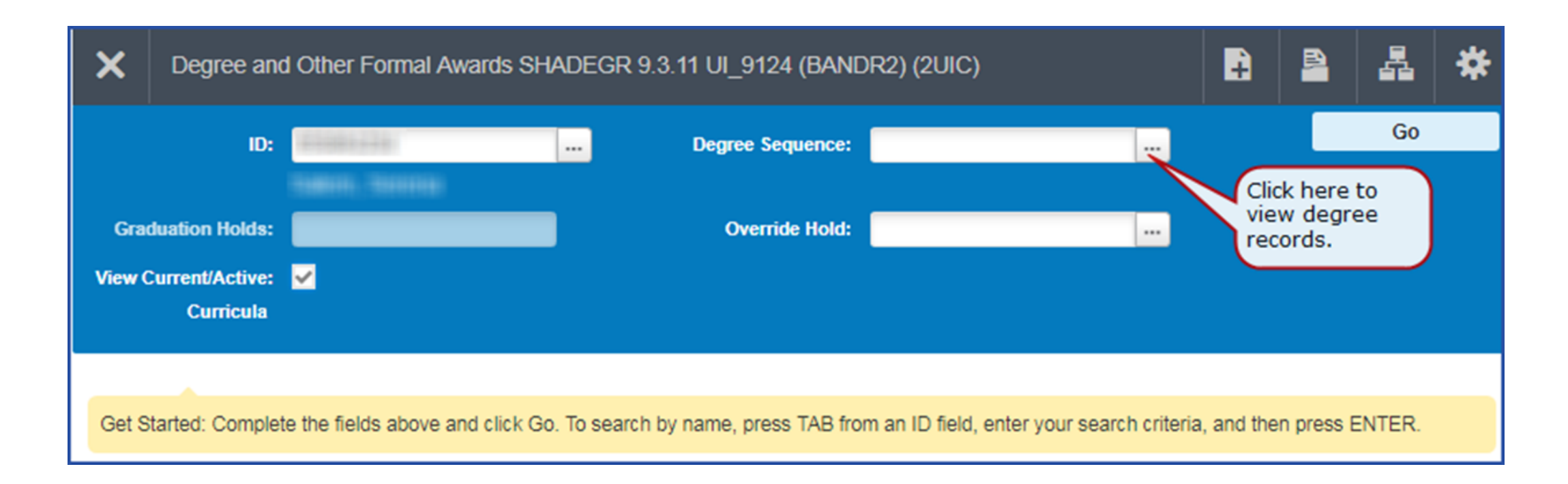

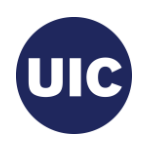

### **Get Pending Degree Sequence Record**

- Select Sequence Number corresponding to Deg Seq Number on report.
- Outcome Status should be PN (Pending).
- Graduation Status should be AS (Graduation Appl Submitted).
- Verify Program and Major are correct in the CURRICULA SUMMARY PRIMARY and FIELD OF STUDY SUMMARY sections.

| ≡ | X Degree Su                | ımn   | nary SHADO  | FMQ 9. | .3 (BANDR2) (2UIC) |          |       |                |          |            |                | ADD 🔒       |             |           | RELATE      | D 3      | tools           |
|---|----------------------------|-------|-------------|--------|--------------------|----------|-------|----------------|----------|------------|----------------|-------------|-------------|-----------|-------------|----------|-----------------|
| * | ID:<br>Field of Study Code | e:    |             |        | Level: Camp        | us: Colk | ege:  | : Degree:      | Term: Pr | ogram:     | Field of Study | Type:       |             |           | S           | tart Ov  | er              |
|   | LEARNER OUTCOM             | ME S  | UMMARY      |        |                    |          |       |                |          |            |                |             | 🚺 Ins       | sert 🗖 🛙  | Delete 📲    | Сору     | 👻 Filter        |
|   | Sequence Number *          |       | Outcome Sta | atus   | Learner Record Te  | erm      | Bull  | lletin Year    | Outcome  | Completion | n Term         | Dual Degree |             | Graduatio | on Term     | Gra      | duation St      |
| 0 |                            | 2     | PN          |        | 220171             |          | 171   | 18             |          |            |                |             | ]           | 220185    |             | AS       |                 |
| ~ |                            | 1     | SO          |        | 220158             |          | 151   | 16             |          |            |                |             |             | 220185    |             |          |                 |
| 2 | I d 1 of 1 ►               | - >   | 1           | DVI    | Per Page           | Select D | oar   |                | a Record |            |                |             |             |           |             | Reco     | ►<br>prd 1 of 2 |
|   | CURRICULA SUMN             | IAR   | Y - PRIMARY |        |                    | Select   | egi   | ree Sequence   | e Record |            |                |             | 🔛 Ins       | sert 🖪 🛙  | Delete 📲    | і Сору   | 👻 Filter        |
| ? | Priority                   | Te    | rm          | Progra | am                 | Catalog  |       | Level          |          | Campus     |                | College     |             |           | Degree      |          |                 |
|   | 1                          | 2     | 20171       | BA:E   | nglish -UIC        | 220171   |       | Undergrad - C  | hicago   | Chicago    | 0              | Liberal A   | Arts & Scie | nces      | Bachelo     | or of Ar | ts              |
| • | <                          | • •   | 1           | v i    | Per Page           |          | •     | 4              |          |            |                |             |             |           |             | Reco     | ⊳<br>brd 1 of 1 |
|   | * FIELD OF STUDY S         | UMI   | MARY        |        |                    |          |       |                |          |            |                |             | 🖽 Ins       | sert 🖪 🛙  | Delete 📲    | ГСору    | 👻 Filter        |
|   | Attached to M              | lajor | Details     |        |                    |          |       |                |          |            |                |             |             |           |             |          |                 |
| 9 | Priority                   | Te    | erm         |        | Туре               | Fie      | ld of | f Study        |          | 1          | Department     |             |             | Attach    | ed to Major |          |                 |
|   | 1                          | 1 2   | 20171       |        | Major              | En       | glisł | h              |          | 1          | English        |             |             |           |             |          |                 |
| 血 | 1                          | 1 2   | 20171       |        | Concentration      | Pr       | ofes  | sional Writing |          |            |                |             |             | Englis    | sh          |          |                 |
|   | ◀ 1 of 1 ▶                 | - >   | 1 3         | V F    | Per Page           |          |       |                |          |            |                |             |             |           |             | Reco     | ord 1 of 2      |
|   |                            |       |             |        |                    |          |       |                |          |            |                |             |             |           |             |          |                 |
|   |                            |       |             |        |                    |          |       |                |          |            |                |             |             |           | CAI         | NCEL     | SELECT          |
|   | QUERY Record:              | 1/2   |             | SHRD   | GMR.SHRDGMR_SEQ_N  | O [1]    |       |                |          |            |                |             |             |           |             | ell      | ucian           |
|   |                            |       |             |        |                    |          |       |                |          |            |                |             |             |           |             |          |                 |

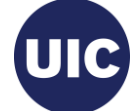

### Enter/Update Supplemental Data - View reports for Supplemental Data and update in SHADEGR Curricula tab

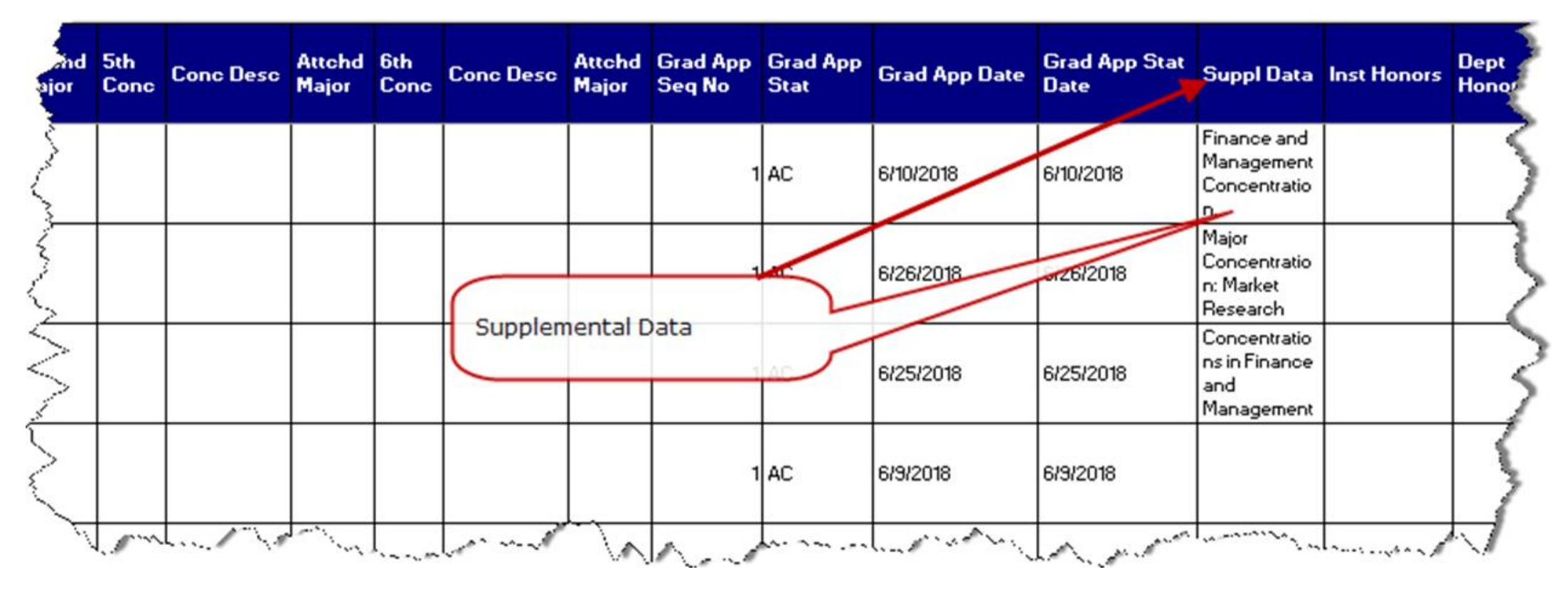

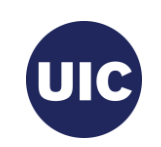

# **On SHADEGR:** Curriculum (Program, Major, Concentration, Minor) Changes

Go to the Curricula  $\rightarrow$  Curriculum/Field of Study tab.

- 1. Navigate to the FIELD OF STUDY block using the next section arrow.
- 2. Add a new field of study row for the minor or concentration (or a second major if this is a multiple major program).
- 3. Select the field of study type from the list of values that pops up.
- 4. Navigate to the Field of Study section to select the field of study (concentration) from the Option List. If you are adding a concentration, you will usually select Attached Concentrations.

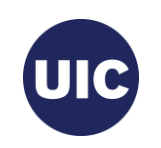

#### **On SHADEGR:** Curriculum (Program, Major, Concentration, Minor) Changes, cont.

|           |                     |                 | ornial / wallus | 0.1.020(10.0.1101_012   | - (2010)          |                   |                       |              |                |                |     |
|-----------|---------------------|-----------------|-----------------|-------------------------|-------------------|-------------------|-----------------------|--------------|----------------|----------------|-----|
| ID: 6     | autouts Ahgra       | adappug1, Anto  | 1i0 A. Degre    | e Sequence: 1 Graduat   | ion Holds: Overri | ide Hold: View Cu | Irrent/Active Curricu | ka: 🗹        |                | Star           | t C |
| Learner ( | Outcome Cu          | rricula Dual De | aree Honor      | s Institutional Courses | Transfer Course   | s Non-Course Wo   | rk Course Attribu     | ites         |                |                |     |
| Curriculu | um / Field of Study | y               |                 |                         |                   |                   |                       |              |                |                |     |
| CURRIC    | ULUM                |                 |                 |                         |                   |                   |                       |              | 🖬 Insert 🛛 🗖 D | elete 📲 Copy   |     |
| Replac    | ce Duplicat         | ie )            |                 |                         |                   |                   |                       |              |                |                |     |
| Current   | Activity            | Key Sequence    | Term            | Term Description        |                   | Catalog Term      | Catalog Term De       | scription    | 2. Click       | insert to      | 0   |
|           | ACTIVE              |                 | 1 220188        | Fall 2018 - Chicago     |                   | 220188            | Fall 2018 - Chi       | cago         | a nev          | v field of     | S   |
| 4         |                     |                 |                 |                         |                   |                   |                       |              | row.           |                |     |
|           | 1 of 1 ► ►          | 1 ▼ Pe          | r Page          |                         |                   |                   |                       |              |                |                |     |
| Curncu    |                     |                 |                 |                         |                   |                   |                       |              |                |                |     |
|           | Program             | 20FT0311BA      | BA:Eng          | lish -UIC               |                   | College           | FT                    | Liberal Arts | & Sciences     |                |     |
|           | Level               | 20              | Undergi         | ad - Chicago            |                   | Degree            | BA                    | Bachelor of  | Arts           |                |     |
|           | Campus              | 200             | Chicago         | )                       |                   | Start Date        |                       | End Da       | te             |                |     |
| FIELD 0   | F STUDY             |                 |                 |                         |                   |                   |                       |              | 🖶 Insert 🗖 D   | elete 🏼 🖥 Copy |     |
| Attach    | ed Concentratio     | ns Inactivate   |                 |                         |                   |                   |                       |              |                |                |     |
| Current   | Activity            | Statu           |                 | Term                    | Туре              | Type D            | escription            | Priority     | Catalog        | End Ter        | m   |
| ~         | ACTIV               | e sou           | GHT             | 220188                  | MAJOR             | Major             |                       |              | 1 220188       |                |     |
|           | ACTIVI              | E SOU           | GHT             | 220188                  |                   |                   | N                     |              | 220188         |                |     |
| Field of  | Study               |                 |                 |                         |                   |                   | К                     |              |                |                |     |
| Fi        | ield of Study       |                 |                 |                         |                   | Start Date        |                       |              |                |                |     |
|           | Department          |                 |                 | Next Sectior            |                   | End Date          |                       |              |                |                |     |
| Attacl    | hed to Major        |                 |                 | button                  |                   |                   |                       |              |                |                |     |
| Full      | or Part Time        |                 |                 | Button                  |                   |                   |                       |              |                |                |     |
|           |                     |                 |                 |                         |                   |                   |                       |              |                | -              |     |
|           |                     |                 |                 |                         |                   |                   |                       |              |                |                |     |

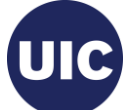

#### **On SHADEGR:** Curriculum (Program, Major, Concentration, Minor) Changes, cont.

|                                                   |                                                                                                 | egree and Other                     | Formal Awards SHAD        | DEGR 9.3.11 UI_9         | 9124 (BANDR1) (2UIC)                       |                                                               | A                                                                   |                                               |                          | ар 🔆 то      |
|---------------------------------------------------|-------------------------------------------------------------------------------------------------|-------------------------------------|---------------------------|--------------------------|--------------------------------------------|---------------------------------------------------------------|---------------------------------------------------------------------|-----------------------------------------------|--------------------------|--------------|
| ID: 6                                             | uuuuu Ahgra                                                                                     | dappug1, Anto                       | NiO A. Degree Sequ        | uence: 1 Grad            | uation Holds: Override Ho                  | ld: View Current/                                             | Active Curricula: 🗹                                                 |                                               | s                        | tart Over    |
| Learner (                                         | Outcome Cur                                                                                     | iqula Dual De                       | agree Honors              | Institutional Cours      | es Transfer Courses                        | Non-Course Work                                               | Course Attributes                                                   |                                               |                          |              |
| Curriculu                                         | um / Field of Study                                                                             |                                     |                           |                          |                                            |                                                               |                                                                     |                                               |                          | 0            |
| * CURRIC                                          | ULUM                                                                                            |                                     |                           |                          |                                            |                                                               |                                                                     | insert E                                      | Delete Co                | ру т. ни     |
| Replac                                            | ce Duplicate                                                                                    |                                     |                           |                          |                                            |                                                               |                                                                     |                                               |                          |              |
| Current                                           | Activity                                                                                        | Key Sequence                        | Term Term                 | Descript 3.              | Click on the Ty                            | pe 🔽                                                          | atalog Term Description                                             |                                               | Priority 0               | Graduation S |
|                                                   | ACTIVE                                                                                          |                                     | 1 220188 Fall             | 2018 - C                 | column of the I                            | new row                                                       | all 2018 - Chicago                                                  |                                               | 1                        |              |
| <b>▲</b>                                          | A SA N                                                                                          |                                     | - Deee                    |                          | to display the f                           | ield of                                                       |                                                                     |                                               |                          | locord 1 of  |
| Curricu                                           |                                                                                                 | 1 V P6                              | ar Page                   |                          | study types                                |                                                               |                                                                     |                                               | Г                        | cecold 1 of  |
|                                                   | Brogram 2                                                                                       | ET0244 PA                           | RA:English II             |                          | Study types.                               | ET                                                            | Libor                                                               | al Arte & Sciences                            |                          |              |
|                                                   | Level 2                                                                                         | I                                   | Undergrad - C             | hicano                   |                                            | Degree BA                                                     | Bach                                                                | elor of Arts                                  |                          |              |
|                                                   | Campus 2                                                                                        | 00                                  | Chicago                   | meago                    |                                            | Start Date                                                    | Dutin                                                               | End Date                                      |                          |              |
|                                                   |                                                                                                 |                                     |                           |                          |                                            |                                                               |                                                                     |                                               |                          | 9            |
| * FIELD O                                         | F STUDY                                                                                         |                                     |                           |                          |                                            |                                                               |                                                                     | Insert                                        |                          | ру т. ні     |
|                                                   |                                                                                                 |                                     |                           |                          |                                            |                                                               |                                                                     |                                               |                          |              |
| Attach                                            | ed Concentration                                                                                | s Inactivate                        |                           |                          |                                            |                                                               |                                                                     |                                               |                          |              |
| Current                                           | Activity                                                                                        | s Inactivate                        | 5                         | Term                     | Туре                                       | Type Descript                                                 | ion Priori                                                          | ty Catalo                                     | g End                    | Term         |
| Current                                           | Activity ACTIVE                                                                                 | s Inactivate<br>Statu<br>SOU        | s<br>GHT                  | Term<br>220188           | Type<br>MAJOR                              | Type Descript<br>Major                                        | ion Priori                                                          | ty Catalo<br>1 22018                          | g End                    | Term         |
| Current                                           | Activity ACTIVE ACTIVE                                                                          | s Inactivate<br>Statu<br>SOU        | s<br>GHT                  | Term<br>220188<br>220188 | Type<br>MAJOR                              | Type Descript                                                 | ion Priori                                                          | ty Catalo<br>1 22018<br>22018                 | <b>g End</b><br>38<br>38 | Term         |
| Current                                           | Activity Activity ACTIVE ACTIVE ACTIVE Study                                                    | s Inactivate<br>Statu<br>SOU<br>SOU | s<br>IGHT<br>IGHT         | Term<br>220188<br>220188 | Type<br>MAJOR                              | Type Descript<br>Major                                        | ion Priori                                                          | ty Catalo<br>1 22018<br>22018                 | g End<br>38<br>38        | Term         |
| Attach<br>Current                                 | Activity Activity ACTIVE ACTIVE Study ield of Study                                             | s Inactivate<br>Statu<br>SOU<br>SOU | s<br>IGHT<br>IGHT         | Term<br>220188<br>220188 | Type<br>MAJOR                              | Type Descript                                                 | ion Priori                                                          | ty Catalo<br>1 22018<br>22018                 | g End<br>38<br>38        | Term         |
| Current                                           | Activity Activity ACTIVE ACTIVE ACTIVE Study ield of Study Department                           | s Inactivate<br>Statu<br>SOU<br>SOU | s<br>IGHT<br>IGHT         | Term<br>220188<br>220188 | Type<br>MAJOR<br>I<br>4. The               | Type Descript                                                 | ion Priori                                                          | ty Catalo<br>1 22018<br>22018<br>choose       | g End<br>38<br>38        | Term         |
| Attach<br>Current                                 | Activity Activity ACTIVE ACTIVE ACTIVE ACTIVE Study ield of Study Department hed to Major       | s Inactivate<br>Statu<br>SOU<br>SOU | s<br>IGHT<br>IGHT         | Term<br>220188<br>220188 | Type<br>MAJOR<br>I<br>4. The<br>the        | Type Descript<br>Major                                        | ion Priori<br>ield of Study to<br>on (or minor).                    | ty Catalo<br>1 22018<br>22018<br>choose<br>An | g End<br>38<br>38        | Term         |
| Attach<br>Current                                 | Activity Activity ACTIVE ACTIVE ACTIVE Study ield of Study Department hed to Major or Part Time | s Inactivate<br>Statu<br>SOU<br>SOU | s<br>IGHT<br>IGHT         | Term<br>220188<br>220188 | Type<br>MAJOR<br>I<br>4. The<br>the<br>Opt | Type Descript<br>Major<br>Major<br>Concentrati<br>Concentrati | ion Priori<br>ield of Study to<br>on (or minor). A<br>be displayed. | ty Catalo<br>1 22018<br>22018<br>choose<br>An | g End<br>38<br>38        | Term         |
| Attach<br>Current<br>Field of<br>Field of<br>Full | Activity Activity ACTIVE ACTIVE ACTIVE Study ield of Study Department hed to Major or Part Time | s Inactivate<br>Statu<br>SOU<br>SOU | s<br>IGHT<br>IGHT<br>IGHT | Term<br>220188<br>220188 | Type<br>MAJOR                              | Type Descript<br>Major                                        | ion Priori<br>ield of Study to<br>on (or minor). A<br>be displayed. | ty Catalo<br>1 22018<br>22018<br>choose<br>An | g End                    | Term         |

#### SHADEGR, cont.

| ode          | Description                            | Activity Date                                        | User ID  |
|--------------|----------------------------------------|------------------------------------------------------|----------|
|              | Concentration                          | 03/04/2006                                           | BANINST1 |
| TRANSFER-FOS | S for Future Transfer App              | 10/16/2008                                           | RHOEWING |
| /IAJOR       | Major                                  | 03/04/2006                                           | BANINST1 |
| /INOR        | Minor                                  | 03/04/2006                                           | BANINST1 |
|              | Click on C<br>to add the<br>additional | CONCENTRATION<br>e type for the<br>l field of study. |          |

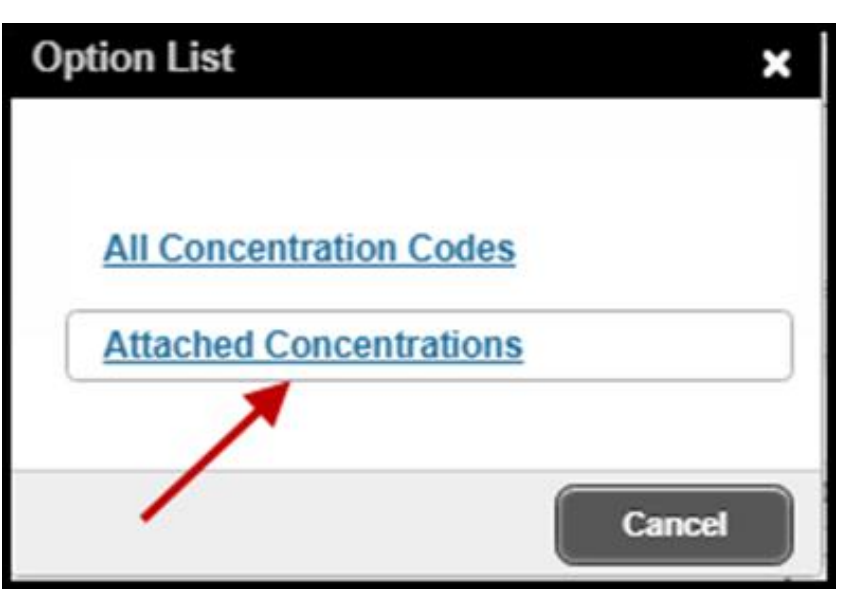

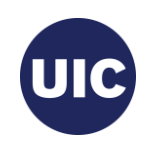

### SHADEGR, cont.

#### Add the concentration and click OK.

Attached Concentrations

Criteria

۰.

| < 1 of 1 ► >

Q

| Conc | Description                     | Eff Term Code | Attached to             | Conc Rule                   | Major                   |
|------|---------------------------------|---------------|-------------------------|-----------------------------|-------------------------|
| 3892 | Creative Writing                | 220168        | Major                   | 5501                        | 0311                    |
| 3893 | Professional Writing            | 220168        | Major                   | 5505                        | 0311                    |
| 5236 | British & Anglophone Literature | 220168        | Major                   | 5502                        | 0311                    |
| 5237 | American Literature             | 223168        | Major                   | 5503                        | 0311                    |
| 5238 | Media, Rhetoric &Cult Studies   | 220168        | Major                   | 5504                        | 0311                    |
|      |                                 |               | Select<br>(Profes<br>OK | the concent<br>sional Writi | ration<br>ng) and click |

10 V Per Page

Cancel OK

×

⊧

Record 2 of 5

#### SHADEGR, cont. Verify that the field of study information has populated correctly. Click Save.

Then verify that the new field of study (Concentration) has been checked as Active. You will need to repeat this process for every concentration or minor that needs to be added.

| ≡          | × Ø ellucian                                             | Degree and Other F                  | Formal Awards                 | SHADEGR 9.3.11 UI_9    | 124 (BANDR1) (2UIC)   |                    |                                                | ADD                  |                               | RELATED                 | 🛠 TOOLS      |
|------------|----------------------------------------------------------|-------------------------------------|-------------------------------|------------------------|-----------------------|--------------------|------------------------------------------------|----------------------|-------------------------------|-------------------------|--------------|
| <i>~</i>   | ID: 6 Ahg                                                | gradappug1, Antor                   | iio A. Degree                 | e Sequence: 1 Gradu    | ation Holds: Override | Hold: View Curr    | ent/Active Curricula: 🔽                        |                      |                               | Start                   | Over         |
| **         | Learner Outcome                                          | Curricula Dual Deg                  | gree Honor                    | s Institutional Course | es Transfer Courses   | Non-Course Work    | Course Attributes                              |                      |                               |                         |              |
| ==         | Curriculum / Field of Stu<br>CURRICULUM                  | udy                                 |                               |                        |                       |                    |                                                |                      | 🚺 Insert 🔲 De                 | elete 🖷 Copy            | 👻 Filter     |
| Q          | Replace Duplic                                           | cate                                |                               |                        |                       |                    |                                                |                      |                               |                         |              |
|            | Current Activity                                         | Key Sequence                        | Term                          | Term Description       |                       | Catalog Term       | Catalog Term Descript                          | ion                  |                               | Priority Grad           | uation Seq   |
|            | ACTIVE                                                   | 1                                   | 220188                        | Fall 2018 - Chicago    |                       | 220188             | Fall 2018 - Chicago                            |                      |                               | 1                       |              |
| •          | FIELD OF STUDY     Attached Concentra     Current Activi | 2U<br>2U<br>200<br>tions Inactivate | BA.Engl<br>Undergr<br>Chicago | ad - Chicago           | Type                  | Degr T<br>Start Da | e checked at<br>he Field of S<br>ere. Click Sa | tudy inf<br>ave to c | save.<br>formation<br>omplete | n will dis<br>the proce | olay<br>ess. |
|            | ACT                                                      | VE SOUC                             | ЭНТ                           | 220188                 | AJOR                  | Major              |                                                |                      | 1 220188                      |                         |              |
| ш          |                                                          | VE SOUC                             | ЭНТ                           | 220188                 |                       | Concent            | ration                                         |                      | 1 220188                      |                         |              |
|            | Field of Study                                           |                                     |                               |                        |                       |                    |                                                |                      |                               |                         | •            |
|            | Field of Study                                           | 3893                                | Profes                        | sional Writing 🦰       |                       | Start Date         | 1                                              |                      |                               |                         |              |
|            | Department                                               |                                     |                               |                        |                       | End Date           | 1                                              |                      |                               |                         |              |
|            | Attached to Major                                        | 0311                                | Englis                        | h                      |                       |                    |                                                |                      |                               |                         |              |
|            | Full or Part Time                                        |                                     |                               |                        |                       |                    |                                                |                      |                               |                         |              |
| avascript; | X X                                                      |                                     |                               | DE [2]                 |                       |                    | _                                              | ©2000 - 201          | 8 Ellucian. All rights r      | -<br>reserved.          | ellucian     |

### SHADEGR: Enter/Update Honors on the Honors tab of SHADEGR, if

appropriate. Outcome Status must be in Pending status to add Honors. Honors must be added prior to certifying the graduation application. Then Save record.

|        | X @ ellucian Degree and Other Formal Awards SHADEGR 9.3.11 U  | I_9124 (BAI   | NDR1) (2U    | IIC)                          |                        | 😭 ADD 😫         | RETRIEVE            |          | ATED     | 🛠 TOOLS    |
|--------|---------------------------------------------------------------|---------------|--------------|-------------------------------|------------------------|-----------------|---------------------|----------|----------|------------|
| *      | ID: 6 Ahgradappug1, Antonio A. Degree Sequence: 1 Gr          | aduation Ho   | ids: Ov      | erride Hold: View Curren      | nt/Active Curricula: 💌 |                 |                     |          | Start Ov | er         |
|        | Learner Outcome Curricula Dual Degree Honors Institutional Co | urses Tr      | ransfer Cou  | rses Non-Course Work          | Course Attributes      |                 |                     |          |          |            |
|        | * DEPARTMENTAL HONORS                                         |               |              |                               |                        |                 | 🖶 Insert            | Delete   | 🖥 Сору   | 👻 Filter   |
|        | Code Description                                              | P             | rint on Tran | script                        | Print on Commen        | cement Report   |                     | _        |          |            |
| 0      |                                                               |               | Institutior  | al Honors Code Validation     | (STVHONR)              |                 |                     | ×        |          |            |
| $\sim$ | H 4 1 of Per Page                                             |               | _            |                               |                        |                 |                     |          | Reco     | ord 1 of 1 |
| 2      | VINSTITUTIONAL HUNORS                                         |               | Criteria     | Q                             |                        |                 |                     | elete    | 📲 Сору   | 👻 Filter   |
|        | Code Institutional Honors Description                         | Print on Tran | Cada         | Description                   | Tran Brint             | Common on Brint | EDI Emilia          | It EDI   |          |            |
| ~      |                                                               |               | Code         | Description                   | Iran Frint             |                 | EDIEquiv            |          |          |            |
| f      | ◀ 1 of >>> > 10 ▼ Per Page                                    |               | 4SS          | Student Speaker               |                        | Υ               |                     |          | Reco     | ord 1 of 1 |
| •      | * COMMENTS                                                    |               | 4WW          | Who's Who                     |                        | Υ               | $\searrow$          | elete    | Сору     | 👻 Filter   |
|        | Optimizer ODA                                                 |               | С            | Cum Laude                     | Y                      | Υ               |                     |          |          |            |
|        |                                                               |               | Н            | Honors                        | Y                      | Y               |                     |          |          |            |
|        | Degree Comments                                               |               | HH           | High Honors                   | Y                      | Y               |                     |          |          |            |
|        |                                                               |               | HSTH         | Highest Honors                | Y                      | Y               |                     |          |          |            |
| 9      | I of 1 Price Page                                             |               | M            | Magna Cum Laude               | Y                      | Y               |                     |          | Reco     |            |
| +      |                                                               |               | PCUH         | Prior College University Hold | N                      |                 |                     |          |          |            |
| 血      |                                                               |               | S            | Summa Cum Laude               | Y                      | Y               |                     | -        |          |            |
|        |                                                               |               | •            |                               | ;                      | :               | •                   |          |          |            |
|        |                                                               |               | ◀ ◀          |                               |                        |                 |                     |          |          |            |
|        | Navigate to the DEPARTMENTAL HONORS                           |               |              |                               |                        |                 |                     |          |          |            |
|        | or the INISTITUTIONIAL HONOPS section                         |               |              | Add the desire                | ed Departme            | ntal or         |                     |          |          |            |
|        | of the INSTITUTIONAL HONORS Section                           |               |              | Institutional H               | onors.                 |                 |                     |          |          |            |
|        | and click on the Code search button .                         |               |              |                               |                        |                 |                     |          |          |            |
|        |                                                               |               |              |                               |                        |                 |                     |          |          | SAVE       |
|        | EDIT Record: 1/1 SHRDGDH.SHRDGDH_HOND_CODE [1]                |               |              |                               |                        | ©2000 - 2018 EI | ucian. All rights r | eserved. | ell      | lucian₌    |
|        |                                                               |               |              |                               |                        |                 |                     |          |          |            |

UIC

#### **Final Review - Update Graduation Status**

After grade roll, final grade review, graduation application information updates and data corrections, the Graduation Status should be updated to CT – Coll/Dept Certified on the Degree and Other Formal Awards (SHADEGR) page. Note: Graduation Status is not certified until grade processing is complete.

You will need to navigate to the Graduation Information section on the Learner Outcome tab. The application will now be processed and awarded. Process is complete.

| Learner Outcome                                                                            | Curricula                                                      | Dual Degree Hono                                                   | rs Institutional C | ourses Transfer Courses                 | Non-Course Work   | Course Attributes       |                          |                     |         |
|--------------------------------------------------------------------------------------------|----------------------------------------------------------------|--------------------------------------------------------------------|--------------------|-----------------------------------------|-------------------|-------------------------|--------------------------|---------------------|---------|
| LEARNER OUTCOM                                                                             | INFORMATIO                                                     | N                                                                  |                    |                                         |                   |                         | 🕒 Insert 📘               | Delete <b>C</b> opy | Ŷ,      |
| Outcome Statu                                                                              | PN                                                             | Pending                                                            | Degree             | Completion .                            |                   |                         | Calculate GPA            |                     |         |
| Student Record                                                                             | a 220188                                                       |                                                                    | Appl               | Graduation * 11/09/2018<br>ication Date |                   | Navigate to             | Graduatio                | n Informat          | tio     |
| Bulletin Academi<br>Yea                                                                    | e 2223<br>r                                                    | •••                                                                |                    |                                         |                   | to CT and S             | pdate Grad<br>Save.      | uation Sta          | tU      |
| Graduation Informa                                                                         | tion                                                           |                                                                    |                    |                                         |                   |                         |                          |                     |         |
| Graduation Tern                                                                            | 220188                                                         |                                                                    |                    | Fee OCharg                              | ge Fee ( Waive Fe | e None                  | Fee Dat                  | e                   |         |
|                                                                                            |                                                                |                                                                    |                    |                                         |                   |                         |                          | Fee Charge          | ad      |
| Graduation Yea                                                                             | r 1819                                                         |                                                                    |                    | Fee Term                                |                   |                         | Fee Indicato             | i de charge         | eu      |
| Graduation Yea                                                                             | r 1819<br>s CT                                                 | Graduation Ap                                                      | pl Submitted       | Fee Term<br>Fee Detail                  |                   |                         | Fee Indicato<br>Authoriz | e BROCHEAS          | eu      |
| Graduation Yea<br>Graduation Status<br>Graduation Date                                     | r 1819<br>s CT<br>e 12/16/20                                   | Graduation Ap                                                      | pl Submitted       | Fee Term<br>Fee Detail<br>Fee Amount    |                   |                         | Authoriz                 | e BROCHEAS          | eu      |
| Graduation Yea<br>Graduation Status<br>Graduation Date                                     | r 1819<br>s CT<br>e 12/16/20<br>RY - PRIMARY                   | Graduation Ap                                                      | pl Submitted       | Fee Term<br>Fee Detail<br>Fee Amount    | •••               |                         | Authoriz                 | e BROCHEAS          | T T,    |
| Graduation Yea<br>Graduation Status<br>Graduation Date<br>CURRICULA SUMMA<br>Priority      | r 1819<br>CT<br>2 12/16/20<br>RY - PRIMARY<br>Term             | 16 m<br>Program                                                    | pl Submitted       | Fee Term<br>Fee Detail<br>Fee Amount    | Campus            | College                 | Authoriz                 | e BROCHEAS          | T,      |
| Graduation Yea<br>Graduation Status<br>Graduation Date<br>CURRICULA SUMMA<br>Priority      | r 1819<br>s CT<br>e 12/16/20<br>RY - PRIMARY<br>Term<br>220188 | Craduation Ap Graduation Ap Graduation Ap Recognam BA:English -UIC | Catalog<br>220188  | Fee Term<br>Fee Detail<br>Fee Amount    | Campus<br>Chicago | College<br>Liberal Arts | Authoriz                 | e BROCHEAS          |         |
| Graduation Yea<br>Graduation Status<br>Graduation Date<br>CURRICULA SUMMA<br>Priority<br>1 | r 1819<br>s CT<br>s 12/16/20<br>RY - PRIMARY<br>Term<br>220188 |                                                                    | Catalog<br>220188  | Fee Term<br>Fee Detail<br>Fee Amount    | Campus<br>Chicago | College<br>Liberal Arts | Authoriz                 | e BROCHEAS          | eu<br>T |

#### Final Review - Update Graduation Status, cont.

If the student will not be graduating be sure to set the Graduation Status to IA - Inactive and Save. A job will run that will inactivate the graduation application and set Application Status to "NETT" (Not Eligible This Term) on SHAGAPP.

| Learner Outcome      | Curricula    | Dual Degree Honors           | Institutional | Courses Transfe      | r Courses N | on-Course Work | Course Attributes |                 |                |         |
|----------------------|--------------|------------------------------|---------------|----------------------|-------------|----------------|-------------------|-----------------|----------------|---------|
| LEARNER OUTCOME      | INFORMATION  |                              |               |                      |             |                |                   | T Inse          | ert 🖬 Delete 📲 | Copy T, |
| Outcome Status       | PN           | Pending                      | Degree        | e Completion<br>Term |             |                |                   | Calculate       | e GPA          |         |
| Student Record       | 220188       |                              |               | Graduation * 11/     | 09/2018     |                |                   | Apply to        | Graduate       |         |
| Term                 |              |                              | App           | plication Date       |             |                |                   |                 |                |         |
| Bulletin Academic    | 2223         |                              |               |                      | Set Grad    | uation Statu   | us to IA-         |                 |                |         |
| Year                 |              |                              |               |                      | Inactivat   | e Graduati     | on Appl and       | k               |                |         |
| Graduation Informati | ion          |                              |               |                      | Save.       |                | •••               |                 |                |         |
| Graduation Term      | 220188       |                              |               | Fee                  | Charge Fe   | e 🔵 Waive Fee  | None              | F               | ee Date        |         |
| Graduation Year      | 1819         |                              |               | Fee Term             |             |                |                   | Fee In          | dicator 🚫 Fee  | Charged |
| Graduation Status    | IA           | Graduation Appl              | Submitted     | Fee Detail           |             |                |                   | Au              | Ithorize BROCH | IEAS    |
| Graduation Date      | 12/16/2016   | 6 🔳                          |               | Fee Amount           |             |                |                   |                 |                |         |
| •                    |              |                              |               |                      |             |                |                   |                 |                |         |
| * CURRICULA SUMMAR   | RY - PRIMARY |                              |               |                      |             |                |                   | 🚺 inse          | ert 🗖 Delete 🍯 | Copy 👻  |
| Priority             | Term         | Program                      | Catalog       | Level                |             | Campus         | College           |                 | Degree         |         |
| 1                    | 220188       | BA:English -UIC              | 220188        | Undergrad - Ch       | nicago      | Chicago        | Liberal A         | Arts & Sciences | Bachelor o     | f Arts  |
|                      | ▶ 1          | <ul> <li>Per Page</li> </ul> |               |                      |             | 3              |                   |                 |                | Record  |
| FIELD OF STUDY SUN   | IMARY        |                              |               |                      |             |                |                   | 🕃 Inse          | ert 🗖 Delete 🦷 | Copy 🖣  |

#### **Other Processes**

After grade processing is complete, multiple batch processes run overnight to finalize Degree Outcome and Graduation Application statuses on the Degree and Other Formal Awards (SHADEGR) and Graduation Application (SHAGAPP) pages. Near the end of every term, the Office of the Registrar sends a Degree Due Dates email to colleges and departments outlining the schedule for certifying pending degrees. This information is also available on the registrar's web site (registrar.uic.edu – Semester Beginning, Ending, and Degree Dates).

- 1. A job will run to create a record with an Outcome Status of Awarded (AW) on the Degree and Other Formal Awards (SHADEGR) page.
- Another job runs that identifies SHADEGR records with a Graduation Status of IA (Inactive) and sets those students' Application Status on the Graduation Application (SHAGAPP) page to NETT (Not Eligible This Term). This will allow a graduation application to be submitted in a future term.
- 3. And a final job is run to change the SHADEGR Outcome Status from Pending (PN) to Sought (SO) on records where the SHADEGR graduation status has been set to Inactive (IN).

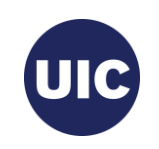

### Additional Information about Graduation Applications

The College/Department will have to manually create a graduation application in SHADEGR and SHAGAPP. See **"How to Create a Graduation Application"** for instructions.

See "Online Graduation Application" if you want more information about how students submit Graduation Applications.

See "Degree Certification Data Reports" for more detailed information about I accessing and downloading Degree Certifications reports in Eddie and Mobius View.

Go to <u>https://osss.uic.edu/AH\_banner9.html</u> for these guides, this presentation, and other job aids.

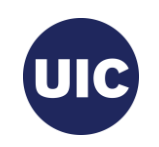

### QUESTIONS

Academic and Enrollment Services | Office of Student Systems Services

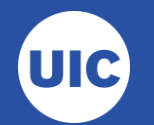

### Need help????

- See the Graduation Application job aids at the OSSS website: https://osss.uic.edu/AH\_banner9.html (BANNER 9--ACADEMIC HISTORY)
- If have questions about reviewing and certifying graduation applications or have specific questions regarding a student's record, contact Michelle Garcia or Sonia Rincon in Records at 312-996-4381 or mgarci8@uic.edu and srinco1@uic.edu.

Academic and Enrollment Services | Office of Student Systems Services Last Revised: 11/28/2018

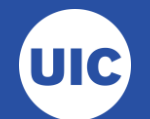